# Modul 4 : Panduan Pengguna AT Luaran Sistem OSC Online

Jabatan Kerajaan Tempatan

Kementerian Perumahan dan Kerajaan Tempatan

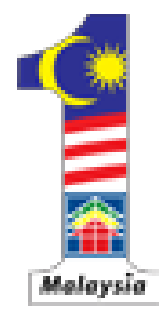

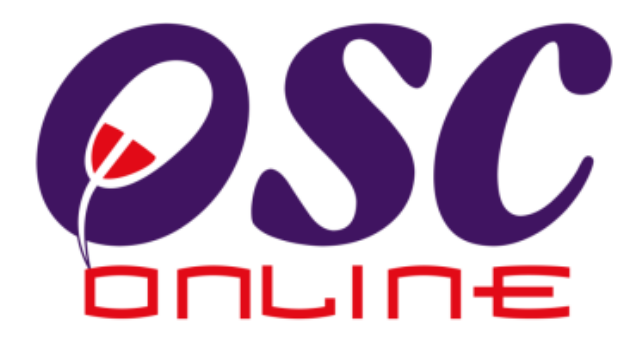

# versi 5 Mei 2011

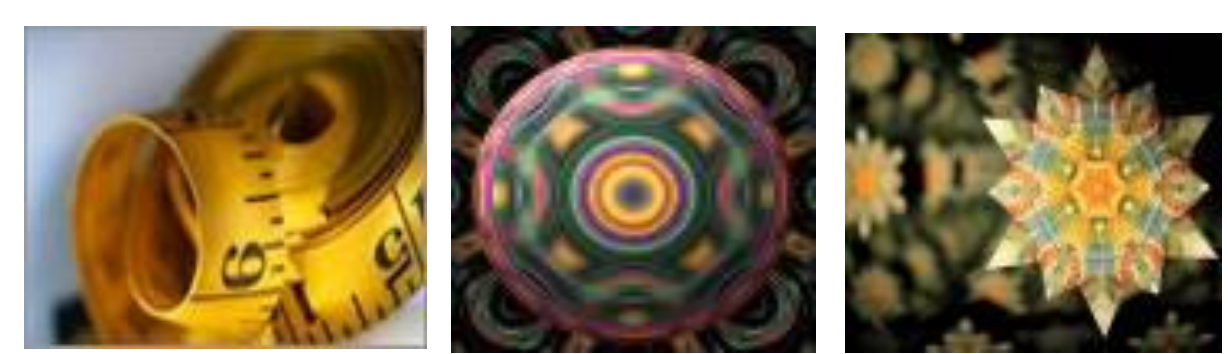

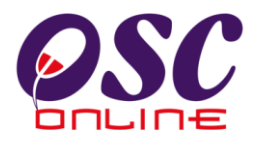

# Isi Kandungan

| 1.0     | Pengenalan                                 |
|---------|--------------------------------------------|
| 1.1     | Platform Untuk Semua                       |
| 1.2     | Komponen Sistem OSC Online                 |
| 1.3     | Mengenai Panduan Ini dan e Rujukan4        |
| 1.4     | Penggunaan Panduan Ini5                    |
| 2.0     | Akses Sistem OSC Online                    |
| 2.1     | Alamat Sistem7                             |
| 2.2     | Log Masuk                                  |
| 2.3     | Sistem untuk e Agensi Teknikal Luaran      |
| 3.0     | Mengulas Permohonan11                      |
| 3.1     | Pemilihan Permohonan11                     |
| 3.2     | Semakan Permohonan Pilihan12               |
| 3.3     | Ulasan Dengan Senarai Semak13              |
| 3.3     | 3.1 Tambahan Kriteria                      |
| 3.3     | 3.2 Ringkasan Senarai Semakan16            |
| 3.3     | 3.3 Menanda Dokumen tidak Patuhi           |
| 3.3     | 3.3 Hantar ke Peringkat Seterusnya         |
| 3.3     | 3.4 Laporan Lawatan Tapak                  |
| 3.4     | Status Maklumbalas kepada PSP/SP           |
| 4.0 e-ł | Comunikasi                                 |
| 4.1     | Vaklumbalas e Aduan                        |
| 4.      | 1.1 Akses Perkhidmatan                     |
| 4.1     | 1.2 Melihat e Aduan25                      |
| 4.      | 1.3 Maklumbalas Aduan                      |
| 4.2     | Maklumbalas e-Tanva                        |
| 4.2     | 2.1 Akses e Tanva                          |
| 4.2     | 2.2 Melihat e-Tanva                        |
| 4.2     | 2.3 Maklumbalas Pertanyaan                 |
| 5.0 N   | 1esei                                      |
| 5.1     | Paparan Kandungan Peti Masuk               |
| 5.2     | Paparan Hantar Mesei                       |
| 5.3     | Paparan Mesej Berjaya Dihantar             |
| 5.4     | Paparan Senarai Mesej Telah Dihantar       |
| 5.5     | Paparan Isi Kandungan Mesej Telah Dihantar |
| 5.6     | Paparan Info Status Mesej                  |
|         | · · · ·                                    |

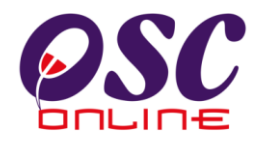

## 1.0 Pengenalan

## 1.1 Platform Untuk Semua

Selamat Datang ke Sistem OSC Online! Sistem ini adalah suatu sistem yang direka untuk pengguna berkomunikasi, memproses serahan permohonan dan memproses permohonan untuk kawalan pemajuan (development control) secara online sepenuhnya. Dalam kata lain, ianya adalah satu platform untuk semua pengguna seperti dibawah: -

- i) Orang Awam,
- ii) Principal Submitting Person (PSP)/Submitting Person (SP),
- iii) Urusetia OSC,
- iv) Agensi Teknikal Dalaman (AT Dalaman)
- v) Agensi Teknikal Luaran (AT Dalaman) dan
- vi) Ahli Jawatankuasa OSC.

lanya disediakan di dalam platform Java yang mempunyai ciri-ciri pelbagai fungsi dan berintegrasi. Panduan ini adalah salah sebuah siri-siri panduan untuk rujukan oleh Pengguna AT Luaran. Panduan-Panduan lain adalah Panduan Rujukan untuk Orang Awam, Principal Submitting Person (PSP)/Submitting Person (SP), Urusetia OSC, AT Dalaman, Jawatankuasa OSC dan juga Pentadbir Sistem.

## 1.2 Komponen Sistem OSC Online

Sistem OSC Online ini membolehkan pengguna Sistem OSC Online untuk melaksanakan tugas dalam bentuk elektronik dan dalam talian (online) seperti perigkat-peringkat yang dinyatakan dibawah :-

Peringkat 1. Penyerahan permohonan,

- Peringkat 2. Memproses Permohonan,
- Peringkat 3. Kompilasi Ulasan/Laporan,
- Peringkat 4. Penyediaan Kertas Kerja untuk Mesyuarat OSC, dan
- Peringkat 5. Menyelaras Mesyuarat OSC

Peringkat 1 dilaksanakan oleh PSP/SP, Peringkat 2 dan 5 akan dibincangkan di rujukan Urusetia OSC Online dan peringkat 3 dan 4 akan dibincangkan di dalam rujukan Agensi Teknikal Dalaman dan Agensi Teknikal Luaran.

Termasuk dalam sistem OSC Online ini adalah sistem-sistem seperti dibawah:-

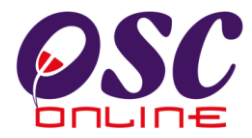

- A) e Penyerahan yang terdiri dari :
  - i) **e Penyerahan.** Ini adalah sistem untuk menyerah semua jenis permohonan berkenaan dengan Kawalan Pemajuan (Development Control) untuk PSP/SP.
  - ii) e Komunikasi. Ini adalah suatu platform komunikasi untuk pengguna-pengguna seperti Orang Awam, PSP/SP. Antara perkhidmatan tersebut adalah e Rujukan, e Panduan, e Tanya, e Aduan, e Kad Laporan dan e Pembayaran.
  - iii) e Pemprosesan. Ini adalah sistem untuk memprosesan semua jenis perkhidmatan berkenaan dengan Kawalan Pemajuan ( Development Control ) untuk Urusetia OSC, AT Dalaman, AT Luaran dan Jawatankuasa OSC.
  - iv) **e Pemantauan** untuk Urusetia OSC melihat dan memantau perkembangan permohonan dan pendaftaran; dan juga maklumbalas untuk pertanyaan, aduan dan pembayaran untuk Urusetia OSC.
- B) Untuk menyenangkan penerangan untuk latihan dan penggunaan, sistem diatas telah diasingkan untuk kegunaan 6 kumpulan pengguna iaitu :-
  - Untuk PSP/SP, adalah Sistem e Penyerahan untuk mereka melakukan permohonan dan permintaan untuk PSP/SP dan sistem sokongan sebagai sistem sokongan untuk e rujukan, e panduan, e pertanyaan, dan e aduan untuk malaksanakan tugasan Peringkat 1 seperti diatas.
  - 2. Untuk Orang Awam, adalah **e Komunikasi** untuk e rujukan, e panduan, e pertanyaan, maklumbalas dan aduan **Orang Awam**.
  - 3. Untuk Urusetia OSC adalah Sistem **Urusetia OSC Online** untuk melaksanakan tugasan Peringkat 2 dan 5 diatas.
  - 4. Untuk agensi-agensi teknikal dalaman PBT adalah **e AT Dalaman** untuk melaksanakan 2,3 dan 4 diatas.
  - 5. Untuk agensi-agensi teknikal luaran, **e AT Luaran untuk** melaksanakan tugasan peringkat 2 diatas.
  - 6. Untuk ahli jawatankuasa Mesyuarat OSC, **e Jawatankuasa OSC** untuk melaksanakan tugasan peringkat 5 diatas.

## 1.3 Mengenai Panduan Ini dan e Rujukan

Panduan Sistem OSC Online ini adalah suatu panduan yang lengkap kepada pengguna untuk mempelajari setiap proses dalam Sistem OSC Online. Ini adalah versi ketiga setelah

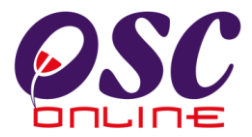

penambahbaikan terhadap Sistem OSC Online sendiri memerlukan penambahbaikan terhadap rujukan ini. Disamping itu terdapat ciri-ciri Langkah-Langkah tambahan Proses Online yang telah di terangkan ( highlighted ).

Tambahan kepada Panduan ini, Sistem e Rujukan juga akan disediakan di Portal OSC Online. Sila rujuk pada siri Panduan Pengguna untuk Orang Awam atau PSP/SP untuk mendapatkan akses untuk sistem ini.

#### 1.4 Penggunaan Panduan Ini

Anda boleh membacanya secara menyeluruh sebagai sebuah buku untuk mengendalikan sistem ini, mungkin pada peringkat permulaan dan seterusnya sebagai rujukan dengan mencari bahan-bahan yang anda inginkan dengan membaca rujukan tajuk-tajuk yang diinginkan.

Sekiranya anda melihat e Rujukan, secara online, hubungan (link) akan berada di dalam sistem untuk layaran yang cepat melalui tajuk-tajuk yang ada. Untuk mereka yang lebih gemar untuk mencetak dan membaca salinan "hardcopy", sila rujuk kepada isi kandungan untuk mencari tajuk yang ingin anda lihat. Untuk membuat rujukan ini lebih senang difahami disepanjang rujukan, terdapat simbol-simbol tertentu seperti dibawah.

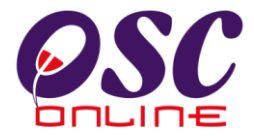

## **Penerangan Simbol**

**Bold** di dalam perenggan adalah **arahan, butang, ilustrasi** atau **parameter** yang perlu diisi.

Proses Online adalah untuk rujukan langkah yang perlu dibuat ( contoh dibawah ).

#### Proses Online (2.0): Akses

i. Klik ikon Internet Explorer atau Mozilla Firefox di PC.

ii. **Taipkan** <u>http://www.epbt.gov.my</u> pada ruang **alamat** (**address**), tunggu untuk skrin seperti diatas, **ilustrasi 1**.

iii. Klik pautan OSC Online dan Skrin ilustrasi 2 akan dipapar.

Nota adalah panduan tambahan untuk pengguna.

**Nota :** Nombor dari ruangan navigasi ID Projek akan bertukar dari warna biru ke warna merah jika ID Projek tersebut pernah dilihat sebelum ini.

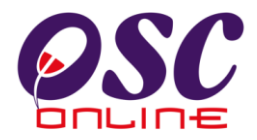

## 2.0 Akses Sistem OSC Online

## 2.1 Alamat Sistem

Akses untuk Sistem **OSC Online** boleh dicapai dengan mengakses laman web utama elektronik PBT melalui carian perisian Internet Explorer atau Mozilla Firefox. Klik pada url PBT dan klik pada link **OSC Online**.

#### Ilustrasi 1: Akses Sistem

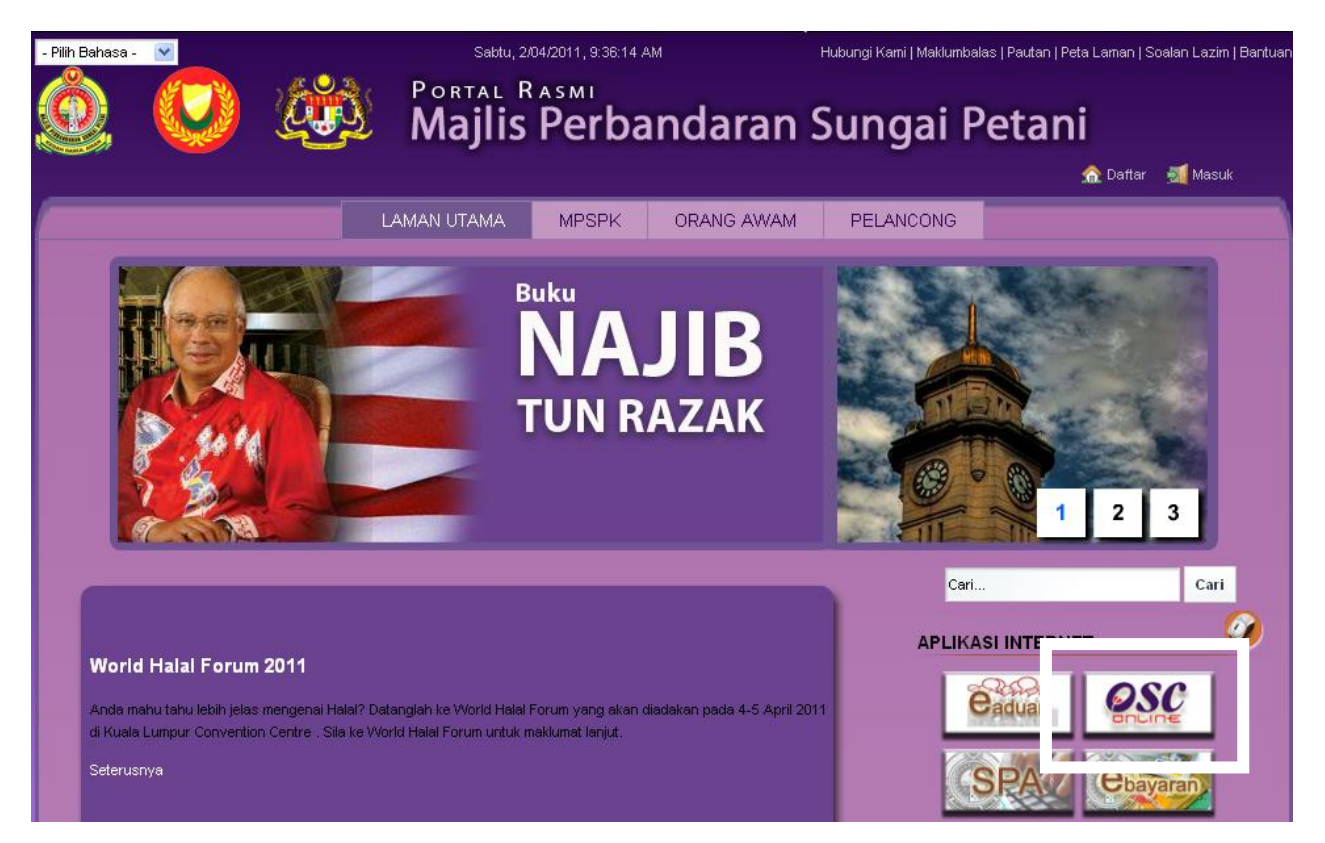

## Proses Online (2.0): Akses

- i. **Klik** ikon Internet Explorer atau Mozilla Firefox di PC.
- ii. **Taipkan** <u>http://www.epbt.gov.my</u> pada ruang **alamat** (address), tunggu untuk skrin seperti diatas, ilustrasi 1.
- iii. Klik pautan OSC Online dan Skrin ilustrasi 2 akan dipapar.

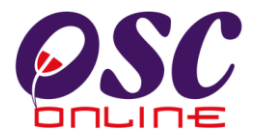

Setelah itu anda akan mendapat akses untuk OSC Online seperti diilustrasi dibawah.

Tekan pautan e-Pemprosesan untuk mendapatkan akses untuk e-Pemprosesan.

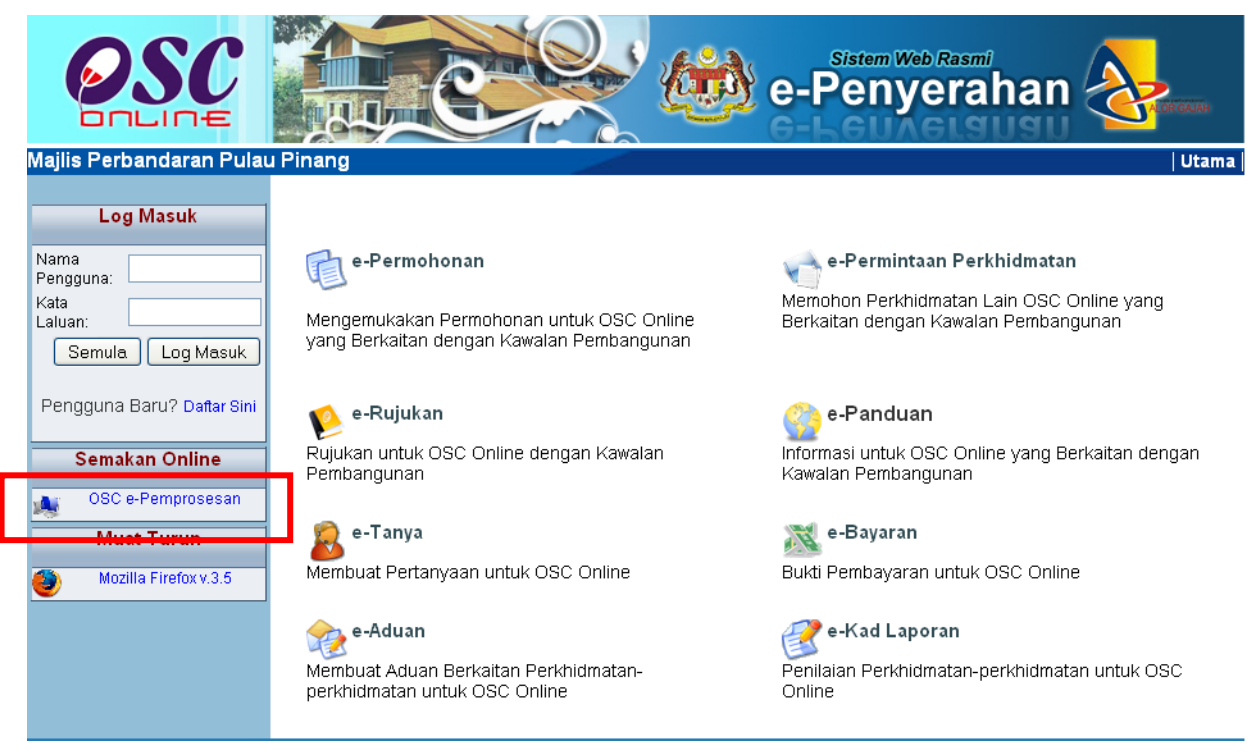

Ilustrasi 1a : Skrin Menu Utama Perkhidmatan

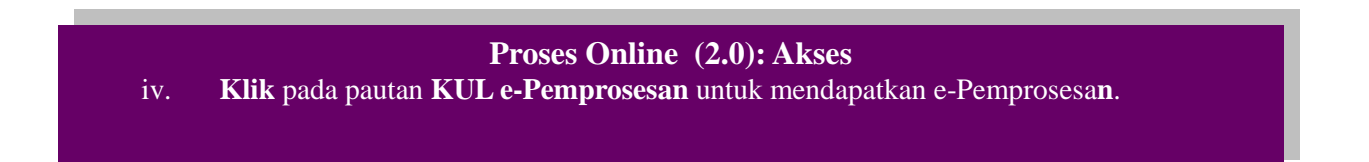

## 2.2 Log Masuk

Log Masuk ke Sistem OSC Online menggunakan Nama Pengguna dan Kata Laluan anda di Skrin Log Masuk seperti Illustrasi 2 . Nama Pengguna dan Kata Laluan anda akan diberi oleh Pengurus Sistem.

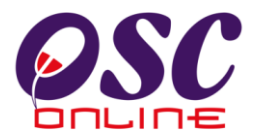

**Panduan :** Pengguna-pengguna untuk Agensi Teknikal Luaran melibatkan Jabatan-Jabatan Teknikal yang terdiri daripada :

|              |            |                 | Ce-Lembre                             | 1262911 Log |
|--------------|------------|-----------------|---------------------------------------|-------------|
| Urusetia OSC | MT Dalaman | 🍂 AT Luaran 🛛 📔 | Jawatankuasa OSC 🔗 Pentadbiran Sistem |             |
| jin          |            |                 |                                       |             |
|              |            |                 |                                       |             |
|              |            |                 |                                       |             |
|              |            |                 | Log Masuk                             |             |
|              |            | <b>U</b> R      | Nama Pengguna                         |             |
|              |            | -               | Kata Laluan                           |             |
|              |            |                 | Login                                 |             |
|              |            |                 |                                       |             |
|              |            |                 |                                       |             |

Ilustrasi 2: Log masuk sistem

- 1. JKR 6. Telekom
- 2. TNB 7. JPS
- 3. JAS 8. JPP
- 4. PBAN 9. Bomba
- 5. JPBD 10. Lain-lain Jabatan

Nama Pengguna akan di tag dengan Pihak Berkuasa Tempatan ('PBT') dimana perlu untuk memberi komen. Kata Laluan yang betul di Log masuk akan memaparkan Skrin PBT yang betul. Sila beri tahu kepada Pengurus Sistem sekiranya akses diberi untuk PBT dan fungsi Pengguna lain.

#### Proses Online (2.2)

- i) Klik Ruang Nama Pengguna dan Taip nama anda.
- ii) Klik Ruang Kata Laluan dan Taip kata laluan anda.
- iii) Klik Butang Login atau Enter di papankekunci.

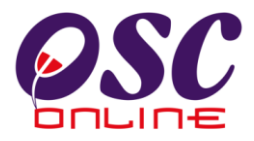

## 2.3 Sistem untuk e Agensi Teknikal Luaran

Setelah Log masuk, akan tertera skrin Log Masuk Berjaya. Sila klik pada Bar "AT Luaran" untuk mencapai Menu Utama Agensi Teknikal Luaran. Menu Utama e Agensi Teknika Luaran (AT Luaran) akan terpapar oleh OSC Online.

Di ilustrasi 3 dibawah, pengguna akan dapat lihat nama pengguna tertera di bahagian kanan atas sistem.

| <b>OSC</b>                                                                                   |                                                                                           |                                                                                                    | Sistem Web Rasmi                                                                                          | san 🥸                                |
|----------------------------------------------------------------------------------------------|-------------------------------------------------------------------------------------------|----------------------------------------------------------------------------------------------------|----------------------------------------------------------------------------------------------------|--------------------------------------|
| 📿 Urusetia OSC 🛛 🔬 AT                                                                        | Dalaman 🛛 🕋 AT Luaran                                                                     | 📄 Jawatankuasa OSC 🛛 🎢                                                                                        | Pentadbiran Sistem                                                                                        | Selamat Datang, tnbdbkl [Log Keluar] |
| AT Luaran > Utama                                                                            |                                                                                           |                                                                                                    |                                                                                                    |                                      |
| a) Proses Permohonan:                                                                        |                                                                                           |                                                                                                    |                                                                                                    |                                      |
| • <u>e-Penyerahan</u>                                                                        |                                                                                           |                                                                                                    |                                                                                                    |                                      |
| b) Tindakan :                                                                                |                                                                                           |                                                                                                    |                                                                                                    |                                      |
| <ul> <li>Maklumbalas e-Tanya</li> <li>Maklumbalas e-Aduan</li> <li>Mesei Baru (1)</li> </ul> |                                                                                           |                                                                                                    |                                                                                                    |                                      |
|                                                                                              | ** Paparan terbaik menggunaka<br>Content Copyright © M<br>System Copyright © YES Enviro M | n Mozilla Firefox v.3 ke atas serta<br>inistry of Housing and Local Gove<br>anagement Sdn. Bhd. All rights re | resolusi melebihi 1024 x 768 pix<br>rnment. All rights reserved.<br>served worldwide. <u>Bantuan/Help</u> | el**<br>desk                         |

Ilustrasi 3: Skrin Menu Utama e Agensi Teknikal Luaran

## Proses Online (2.3)

- i. **Klik** pautan **e Penyerahan** untuk melakukan mendapatkan senarai permohonan.
- ii. **Klik** pautan **Maklumbalas e Pertanyaan** untuk membuat maklumbalas kepada e pertanyaan seperti di item 4.1.
- iii. **Klik** pautan **Maklumbalas e Aduan** untuk membuat maklumbalas kepada e aduan seperti di item 4.2.
- iv. Klik pautan Mesej untuk membaca mesej yang dihantar seperti di tajuk 5.0.

Nota : Klik pada tab AT Luaran untuk akses ke pilihan tugas.

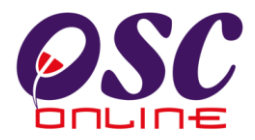

#### 3.0 Mengulas Permohonan

Pemilihan tugas ini adalah untuk melaksanakan tugas mengulas permohonanpermohonan yang melalui OSC Online. Kesemua agensi teknikal luaran boleh menyemak dan mengulas permohonan yang telah dihantar ke agensi mereka. Langkah untuk menyemak senarai permohonan adalah seperti berikut:

#### 3.1 Pemilihan Permohonan

Sila pilih pautan e Penyerahan pada **ilustrasi 3: Skrin Menu Utama e AT Luaran** untuk mendapatkan senarai permohonan yang telah dihantar kepada Agensi Teknikal Luaran untuk komen akan dipaparkan seperti didalam **illustrasi 4** dibawah.

Klik pada Jenis Permohonan untuk menjalankan proses seterusnya. Fungsi-fungsi Carian dan Pengisihan boleh digunakan untuk mempercepatkan pemilihan permohonan.

Skrin di atas merupakan contoh bagi Jabatan Kerja Raya (JKR). Bagi agensi teknikal yang lain proses langkah-langkah untuk menyemak senarai permohonan adalah sama.

|    |                                |                                                                                                    | NEO                          | e-Per                 | istem Web Ra                       | <sup>smi</sup><br>Sesan<br>Seau      |                                    |
|----|--------------------------------|----------------------------------------------------------------------------------------------------|------------------------------|-----------------------|------------------------------------|--------------------------------------|------------------------------------|
|    |                                |                                                                                                    |                              |                       | Mese                               | ej 🖂 Selamat Data                    | ang, tnbdbkl <u>[Log Kelua</u>     |
| (  | 🔮 Urusetia OS                  | SC 🛛 🚸 AT Dalaman 🏾 🥟 AT Luaran 🛛 📴 Ja                                                                  | watankuas                    | sa OSC 🔰 💋 Pentadbir: | an Sistem                          |                                      |                                    |
| Pe | AT Luaran > T<br>rmohonan yang | enaga Nasional Berhad<br>perlu diulas:                                                                  |                              |                       |                                    |                                      |                                    |
|    | I <u>D</u><br>Permohonan       | Jenis Permohonan ÷                                                                                      | <u>ID</u><br><u>Projek</u> ‡ | <u>Jenis Projek</u> 🔶 | <u>Peringkat</u><br><u>Terkini</u> | <u>Tarikh</u><br><u>Penyerahan</u> 🗘 | <u>Tarikh</u><br><u>Penyerahan</u> |
|    | <u>100011-1</u>                | A13-Kebenaran Merancang                                                                                 | 100011                       | Projek Biasa          | Semakan<br>Terperinci              | 15 Jul 2009,<br>16:47                |                                    |
|    | <u>100057-1</u>                | A10-Kebenaran Merancang+Pelan Bangunan                                                                  | 100057                       | Projek Kerajaan       | Semakan<br>Terperinci              | 19 Aug 2009,<br>16:52                |                                    |
|    | <u>100063-1</u>                | A12-Pelan Bangunan+Pelan Kejuruteraan,Pelan Kerja<br>Tanah,Pelan Jalan dan Perparitan,Pelan Lampu Jalan | 100063                       | Projek Biasa          | Kertas Kerja<br>Laporan            | 20 Aug 2009,<br>09:36                |                                    |
|    | <u>100059-1</u>                | A13-Kebenaran Merancang                                                                                 | 100059                       | Projek Biasa          | Semakan<br>Terperinci              | 20 Aug 2009,<br>09:55                |                                    |
|    | 100076-1                       | 122 Devibel Tench Bavibel Tench, Ubeh Quavet Den                                                        | 400076                       | Drojek Derkensenken   | Comolion                           | 20.000 2000                          |                                    |

Ilustrasi 3: Skrin Senarai Permohonan untuk Agensi Teknikal Luaran

## Proses Online (3.1)

i) Klik pautan Jenis Permohonan untuk melihat keseluruhan maklumat permohonan.

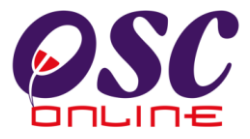

#### 3.2 Semakan Permohonan Pilihan

Disini maklumat profil permohonan akan tertera seperti ilustrasi 5 dibawah dimana terdapat 4 fungsi yang boleh dibuat iaitu:

- 1) Cetak Profil Projek untuk mencetak Profil Projek.
- 2) Ulasan dengan Senarai Semakan atau Ulasan Tanpa Senarai Semak
- 3) Lawatan Tapak
- 4) Muat turun dokumen daripada PSP/SP

Ilustrasi 4: Maklumat Terperinci Permohonan

|                                                      |                                                                                                    | Mesej 🖂 Se                                              | lamat Datang, azlina_jkr <u>[Log Keluar</u> |
|------------------------------------------------------|----------------------------------------------------------------------------------------------------|---------------------------------------------------------|---------------------------------------------|
| 🔮 Urusetia OSC 🛛 🚳 AT Dalaman                        | AT Luaran 🦉 Jawatankuasa OSC 🧃                                                                                        | <u> Jawatankuasa Teknikal</u> 🦉                         | Pentadbiran Sistem                          |
| AT Luaran > Ulasan                                   |                                                                                                    |                                                         |                                             |
| Maklumat Projek                                      |                                                                                                    |                                                         |                                             |
|                                                      | Profil Projek                                                                                                    |                                                         | <u>~</u>                                    |
| Pemilik Projek                                       | :Kuantan Medical Centre Sdn Bhd                                                                                       |                                                         | =                                           |
| ID Projek                                            | :100073                                                                                                    |                                                         |                                             |
| Nama Projek                                          | CADANGAN PEMBINAAN BANGUNAN HOSP                                                                                      | TAL SVVASTA 8 TINGKAT DI JALAN T<br>TALA MUANTAN PAHANG | UN RAZAK DI ATAS LOT 54559                  |
| Tarikh Didaftarkan                                   | :03/03/2011                                                                                                    | 00E0, NOORTON, LOUDINO.                                 |                                             |
| Kategori Projek                                      | :Proiek Biasa                                                                                                    |                                                         |                                             |
| Skala Projek                                         | :                                                                                                    |                                                         |                                             |
| Projek dengan Rancangan Tempatan                     | :Tidak                                                                                                    |                                                         | *                                           |
| Maklumat Permohonan                                  | • 400070 4 MEL/A/D/44 00/0044 0                                                                                       |                                                         |                                             |
| D Permononan<br>Jonis Bormohonan                     | : 100073-1 JMPK/Y:D/11-23/2011-C<br>• A24 Polon Korio Tonoh Polon Jolon don Po                                        | rnaritan                                                |                                             |
| Jenis Permohonan<br>Jenis Permohonan Dinroses        | <ul> <li>A24-Feldii Kelja Tallali, Feldii Jalali Uali Fe</li> <li>Pelan Keria Tanah Pelan Jalan dan Pernar</li> </ul> | ipanian<br>itan                                         |                                             |
| Nama Permohonan                                      | : ARSEA CONSULTING ENGINEERS SDN B                                                                                    | HD                                                      |                                             |
| Diserah Oleh                                         | : ARSEA CONSULTING ENGINEERS SDN B                                                                                    | HD                                                      |                                             |
| Tarikh Diserahkan                                    | : 03/03/2011, 9:31 AM                                                                                                 |                                                         |                                             |
| Maklumat Pemprosesan                                 |                                                                                                    |                                                         |                                             |
| Tarikh Mula Pemprosesan                              | : 07/03/2011                                                                                                    |                                                         |                                             |
| Tarikh Selesai Pemprosesan<br>Balai Hasi Pemprosesan | : 20/03/2011                                                                                                    |                                                         |                                             |
| Baki Hari Pemprosesan                                | : 12 Hari                                                                                                    |                                                         |                                             |
| Cetak Profil Projek Ulasan Dengan Se                 | narai Semak Ulasan tanpa Senarai Semak                                                                                | Laporan Tapak                                           |                                             |
| Dokumen (Diserah oleh PSP)                           |                                                                                                    |                                                         |                                             |
| Bil <u>Jenis Dokumen</u>                             |                                                                                                    | Daripada                                                | ≑ <u>Tarikh</u> ≎                           |
| 1 Pelan Ukur dan Soft Copy Format DWG                | atau Senarai Mengikut Rujukan Kordinat State                                                                          | IR. MOHD HALIMI BIN ABDUL                               | 03 Mar 2011, 09:08                          |
| Cassini                                              |                                                                                                    | HAMID                                                   |                                             |
|                                                      | Proses Online (                                                                                                    | (3.2)                                                   |                                             |
| i. Klik butang Cetak P                               | rofil Projek untuk mencetak                                                                                           | profil projek.                                          |                                             |

- ii. Klik butang Ulasan dengan Senarai Semak untuk membuat ulasan dengan senarai semak.
- iii. Klik butang Ulasan tanpa Senarai Semak untuk membuat ulasan tanpa senarai semak.
- iv. Klik pautan Nama Dokumen untuk muat turun dokumen yang diperlukan

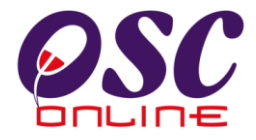

#### 3.3 Ulasan Dengan Senarai Semak

Semakan Pematuhan mempunyai dua tugasan yang penting iaitu

- 1) Ulasan dengan Senarai Semak atau Ulasan tanpa Senarai Semak
- 2) Laporan Lawatan Tapak ( Jika Perlu )

Perbezaan antara Ulasan dengan Senarai Semak dengan Ulasan tanpa Senarai Semak adalah yang pertama memerlukan anda untuk membuat semakan berdasarkan kepada senarai semakan sedia ada dalam sistem yang dinamakan Kriteria dan yang Kedua adalah platform Ulasan tanpa senarai dalam system. Untuk yang Kedua, anda dikehendali memasukkan Kategori criteria dan No Kriteria sepertimana melaksanakan Tambah Kriteria Tambahan dibawah.

Tugasan Laporan Lawatan Tapak adalah untuk memuat naik untuk Laporan Lawatan Tapak (jika perlu).

Setelah anda membuat pilihan butang Ulasan dengan Senarai Semak seperti di Proses Online (3.2) ii, ilustrai 6 akan dipaparkan.

Pilih Status samada Tidak Berkaitan, Tidak dipatuhi atau Dipatuhi bagi setiap kriteria. Masukkan ulasan untuk setiap kriteria dan klik butang seterusnya. Bagi memudahkan proses untuk menyemak, butang Dipatuhi & Seterusnya

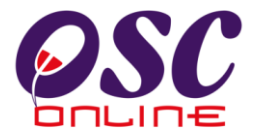

| Ilustrasi 5: | Skrin | Paparan | Senarai | Semak |
|--------------|-------|---------|---------|-------|
|--------------|-------|---------|---------|-------|

| One Stop Center -                                                              | OSC Online - Mozilla Firefox                                                                                                    |
|--------------------------------------------------------------------------------|----------------------------------------------------------------------------------------------------|
| Senarai Semak Doku                                                             | men                                                                                                    |
| ID Projek<br>Jenis Permohonan<br>Peringkat Pemeriksa<br>No Kriteria (Tidak Dig | : 100011<br>: Kebenaran Merancang<br>aan : Ulasan Peringkat Pertama<br>batuhi) : Tiada                                                                                                    |
| Kategori<br>Kriteria<br>No Kriteria<br>Kriteria                                | Semakan<br>TNB01<br>Penvediaan peparit kabel dan tebal dinding pencawang mengikut piawaian TNB untuk memasang<br>papan agihan. Peparit konkrit kabel pencawang hendaklah dibina sehingga melepasi kawasan<br>parit di luar pencawang. |
| Dokumen yang<br>tidak dipatuhi                                                 | -Pilih-                                                                                                    |
| Status :<br>Ulasan :                                                           | ◯ Tidak Berkaitan ◯ Tidak dipatuhi ◯ Dipatuhi                                                                                                    |
| Sebelum Dip<br>0 kriteria telah lengka<br>Tambah Kriteria<br>Tambahan          | atuhi & Seterusnya Tamat Tutup<br>Ip daripada 44 kriteria Papar Senarai Sem                                                                                                    |
|                                                                                |                                                                                                    |

#### **Proses Online (3.3)**

- i. Pilih Butang Status samaada Tidak Berkaitan, Tidak Dipatuhi atau Dipatuhi.
- ii. Taip medan Ulasan untuk ulasan anda.
- iii. Klik butang Sebelum untuk membuat pengisian semula.
- iv. Klik butang Dipatuhi dan Seterusnya sebagai butang laju untuk pematuhan.
- v. Klik butang Seterusnya untuk ke senarai semak seterusnya.
- vi. Klik butang Tamat untuk menghabiskan ulasan.

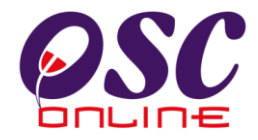

#### 3.3.1 Tambahan Kriteria

Tugas ini adalah untuk Penambahan Kriteria. Ianya adalah untuk penambahan kriteriakriteria yang perlu sahaja akibat dari penambahan syarat-syarat dari keperluan baru (ie. Pekeliling atau Undang-undang Baru) dan untuk permohonan-permohonan yang tertentu sahaja. Ianya bukan untuk penambahan mengikut kehendak jabatan.

Dari Skrin 6 diatas, terdapat satu pautan **Tambah Kriteria Tambahan.** Tekan Klik pada pautan tersebut dan skrin seperti di ilustrasi 7 akan tertera. Isikan Maklumat yang diperlukan. Sila dapatkan No. Kriteria baru dari pengurus sistem dan isikan Kriteria, Status dan Komen seperti yang diperlukan.

| 🕙 One Stop Cente                    | - OSC Online - Mozilla Firefox                  |                                                            |                            |
|-------------------------------------|-------------------------------------------------|------------------------------------------------------------|----------------------------|
| Mttp://219.95.16                    | 69:8086/osc/ATLuaran/additionalrequirements.for | m?ServiceID=12&ChecklistType=TNB&ProjectID=100011&ServiceM | No=1&CurrentServiceStage 🏠 |
| Kriteria Tambahan                   |                                                 |                                                            |                            |
| ID Permohonan<br>Jenis Senarai Sema | :100011 - 1<br>:Ulasan Dalaman                  |                                                            |                            |
| Kategori Kriteria                   | : Ulasan Tambahan                               |                                                            |                            |
| No. Kriteria                        | : E01                                           |                                                            |                            |
| Kriteria                            |                                                 |                                                            |                            |
| Status                              | · O Tidak Berkaitan O Tidak Dipatuhi O D        | Dipatuhi                                                   |                            |
| Komen                               |                                                 |                                                            |                            |
| Daftar Kemb                         | i                                               |                                                            |                            |

#### Ilustrasi 6 : Skrin Tambah Kriteria Tambahan

#### Proses Online (3.3.1): Semakan

- i) Klik butang Tambah Kriteria Tambahan pada ilustrasi 6, Ilustrasi 7 seperti di atas dipaparkan.
- ii) Taip pada Ruang Kosong pada Kriteria untuk sebagai kriteria baru
- iii) Klik butang Daftar untuk menambah kriteria tersebut.
- iv) Klik butang Kembali sekiranya untuk ke halaman sebelumnya.

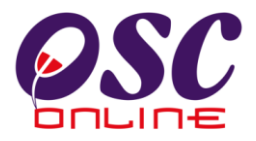

### 3.3.2 Ringkasan Senarai Semakan

Sebagai cara tambahan, anda akan dapat melihat senarai semak pematuhan untuk keseluruhan semakan yang terdahulu beserta dengan status kriteria dan komen yang telah anda lakukan terdahulu seperti di ilustrasi 8 dibawah.

#### Ilustrasi 7 : Skrin Senarai Semak

| kriteria d<br>Kriteria | laripada 44 belum dilengkapkan<br>(Tidak dipatuhi): Tiada                                                                                                    |               |                           |             |                          |                                        |
|------------------------|----------------------------------------------------------------------------------------------------|---------------|---------------------------|-------------|--------------------------|----------------------------------------|
| <u>lo</u><br>(riteriă  | Kriteria                                                                                                    | <u>Status</u> | e <u>Komen</u><br>Pertama | Somen Kedua | <u>Komen</u><br>Terakhir | <u>Dokumen</u><br>untuk<br>dikemaskini |
| NOUL                   | r enyeuraan pepant kaper dan tebar<br>dinding pencawang mengikut piawaian<br>TNB untuk memasang papan agihan.<br>Peparit konkrit kabel pencawang<br>hendaklah dibina sehingga melepasi<br>kawasan parit di luar pencawang.                                                                                                    |               |                           |             |                          |                                        |
| <u>NB02</u>            | Pemaju dikehendaki memastikan<br>Juruperunding Elektriknya<br>mengemukakan lukisan berikut kepada<br>TNB untuk kelulusan pelan bangunan<br>pencawang sebelum pembinaan bermula<br>b. 3 salinan pelan lokasi pembangunan                                                                                                    |               |                           |             |                          |                                        |
| <u>NB03</u>            | 5. Jumlah Beban Pengguna : > 25MVA : a)<br>Bilangan Pencawang Masuk Utama (PMU<br>)132kV air insulated switchgear with<br>outdoor switchyard (122 m x 122 m tidak<br>termasuk land set back).                                                                                                    |               |                           |             |                          |                                        |
| <u>NB04</u>            | 5. Jumlah Beban Pengguna : > 25MVA : b)<br>Bilangan SSU 132KV jenis conventional .<br>( mx m tidak termasuk land set back)                                                                                                    |               |                           |             |                          |                                        |
| <u>NB46</u>            | Sebarang rezab/rentis talian dan<br>pepasangan TNB sediaada/dalam<br>perlaksanaan di dalam kawasan<br>pembangunan perlu dikekalkan. Tiada<br>sebarang pembangunan boleh<br>dilaksanakan di atas tanah yang<br>melibatkan rentis dan pepasangan TNB.<br>Semua perancangan pembangunan<br>hendaklah di luar kawasan rentis dan<br>pepasangan TNB. |               |                           |             |                          |                                        |

#### Proses Online (3.3.2): Semakan

- Klik butang Papar Senarai Semak pada ilustrasi 6, ilustrasi 8 seperti di atas dipaparkan. Sila semak kembali secara keseluruhan.
- ii. Klik butang Tutup jika senarai semak tidak diperlukan.

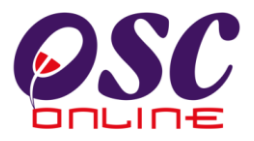

## 3.3.3 Menanda Dokumen tidak Patuhi

Setelah menekan "Dropdown" Dokumen yang tidak dipatuhi, pilihan seperti di ilustrasi 9 akan tertera untuk menanda dokumen yang perlu diubah seperti dibawah.

| hetp://21                                | 9.95.163.69:                        | 1006/osc/ATLuaran/ccsc                                                                                | heddet.form?StaffNo=7912310650090ProtectID=10                                                                                                    | 001185ervice3D=128ChedUistType=TN88CurrentService3tap                                                                                                    | Ċ.                      |
|------------------------------------------|-------------------------------------|----------------------------------------------------------------------------------------------------|----------------------------------------------------------------------------------------------------|----------------------------------------------------------------------------------------------------|-------------------------|
| Jenis Perm<br>Peringkat P<br>No Kriteria | ohonan<br>Yemeriksaa<br>(Tidak Dipa | n<br>huluij                                                                                           | Kebenaran Merancang<br>Ulasan Peringkat Perlama<br>Tiada                                                                                                    |                                                                                                    | () ()                   |
| Kategori<br>Kriteria                     | : 54                                | makan                                                                                                 |                                                                                                    |                                                                                                    |                         |
| No Kriteria                              | : 11                                | VB01                                                                                                  |                                                                                                    |                                                                                                    |                         |
| forfferia                                | E<br>G                              | Yenyediaan pepa<br>Japan agihan. Pe<br>Jant di luar penca                                             | nt kabel dan tebal dinding pencawang<br>pant konkrit kabel pencawang hendak<br>wang                                                                                                    | g mengikut plawalan TNB untuk memasang<br>Klah dibina sehingga melepasi kawasan                                                                                                    |                         |
| Dokumen<br>yang tidak                    | : <mark>8</mark>                    | 54 h.                                                                                                 |                                                                                                    | (i                                                                                                    |                         |
| dipatuhi                                 |                                     | hih-                                                                                                  | Distance Data Data Distance T                                                                                                    |                                                                                                    |                         |
| Status<br>Ulasan                         | 2000                                | enarai Semak Ulas<br>enarai Semak Ulas<br>enarai Semak Ulas<br>enarai Semak Ulas<br>enarai Semak Ulas | an Permononan Pelan Pembangunan Tena<br>an Permohonan Pelan Pembangunan Tena<br>an Permohonan Pelan Pembangunan Tena<br>an Permohonan Pelan Pembangunan Tena<br>an Permohonan Pelan Pembangunan Tena | sga Nasional Berhad (TNB) No. Rujukan: Tarikh: Taj<br>sga Nasional Berhad (TNB) No. Rujukan: Tarikh: Taj<br>sga Nasional Berhad (TNB) No. Rujukan: Tarikh: Taj<br>sga Nasional Berhad (TNB) No. Rujukan: Tarikh: Taj<br>sga Nasional Berhad (TNB) No. Rujukan: Tarikh: Taj | uk Pi<br>uk Pi<br>uk Pi |
|                                          |                                     |                                                                                                    |                                                                                                    |                                                                                                    |                         |
| Sebelum                                  | Dipet                               | ihi & Seterusnya                                                                                      | Seterusnym                                                                                                    | Tamat Tutup                                                                                                    |                         |
| 0 kriteria tel                           | ah lengkap                          | daripada 44 kriteria                                                                                  |                                                                                                    |                                                                                                    |                         |
| Tambah kri                               | teria                               |                                                                                                    |                                                                                                    | Panar Senaral Semak                                                                                                    |                         |

#### Ilustrasi 8 : Skrin Fail yang Perlu Diubah

## Proses Online (3.3.3)

- i. Klik pada kotak kosong dibawah Dokumen yang Perlu Diubah untuk mendapatkan dropdown.
- ii. Klik pada "Dropdown Nama Dokumen" untuk membuat penandaan.

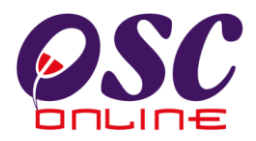

## 3.3.4 Hantar ke Peringkat Seterusnya

Setelah selesai membuat semakan kriteria, menambah criteria yang perlu dan menyemak dengan ringkasan senarai semak, anda dikehendaki untuk menamatkan proses ulasan dengan menekan butang tamat seperti di proses online 3.3 atau seperti di skrin dibawah. Setelah itu, skrin seperti di ilustrasi 11 akan tertera.

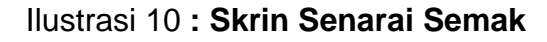

| 🕘 One Stop Center - OSC Online - Mozilla Firefox 📃 🗖                                                                                                    | ×          |
|----------------------------------------------------------------------------------------------------|------------|
| M http://219.95.163.69:8086/osc/ATLuaran/ccscheddist.form?StaffNo=7912310650098ProjectID=1000118ServiceID=128CheddListType=TNB&CurrentServiceStag                                                                | ☆          |
| Senarai Semak Dokumen                                                                                                    |            |
| ID Projek : 100011<br>Jenis Permohonan : Kebenaran Merancang<br>Peringkat Pemeriksaan : Ulasan Peringkat Pertama<br>No Kriteria (Tidak Dipatuhi) : Tiada                                                         |            |
| Kategori : Semakan<br>Kriteria : Semakan                                                                                                    |            |
| No Kriteria : TNB01                                                                                                    |            |
| Penyediaan peparit kabel dan tebal dinding pencawang mengikut piawaian TNB untuk memasan<br>papan agihan. Peparit konkrit kabel pencawang hendaklah dibina sehingga melepasi kawasan<br>parit di luar pencawang. | g          |
| Dokumen yang<br>tidak dipatuhi · Pilih-                                                                                                    | ~          |
| Status C Tidak Berkaitan O Tidak dipatuhi O Dipatuhi                                                                                                    |            |
| Ulasan :<br>i                                                                                                    |            |
| Sebelum     Dipatuhi & Seterusnya     Tamat     Tutu       0 kriteria telah lengkan darinada 44 kriteria                                                                                                    | p          |
| Tambah Kiteria Papar Senarai Ser<br>Tambahan Papar Senarai Ser                                                                                                    | <u>mak</u> |
|                                                                                                    |            |

#### Proses Online (3.3.4)

- i) Klik butang Tamat untuk membuat penghantaran ke peringkat seterusnya.
- ii) Klik pada butang Tutup menamatkan Ulasan dan semakan criteria.

| Mesej Dari Sistem |                                       |  |
|-------------------|---------------------------------------|--|
|                   | Permintaan anda telah diterima. Telah |  |
|                   |                                       |  |
|                   |                                       |  |
|                   |                                       |  |

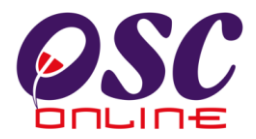

1

Setelah butang Tutup dipilih, tugasan untuk membuat Semakan Pematuhan telah selesai. Contoh dibawah merupakan surat yang akan dihantar kepada PSP/SP.

| 50%                                                                                                    | • • 🖶 🔂 Find                                                                                                    |  |
|----------------------------------------------------------------------------------------------------|----------------------------------------------------------------------------------------------------|--|
|                                                                                                    | Tenaga Nasional Berhad                                                                                                    |  |
| Pemilik Prolek                                                                                                    | Visentak Sdn. Bhd                                                                                                    |  |
| ID Projek                                                                                                    | 100056                                                                                                    |  |
| Nama Projek                                                                                                    | Cadangan membina Bangunan Sekolah di Dang Wangi                                                                                                    |  |
| ID Permohonan                                                                                                    | 100056 - 1                                                                                                    |  |
| Jenis Permohon                                                                                                    | Ian A08-Perihai Tanah-Perihai Tanah- Ubah Syarat Dan Pecah Sempadan (Seksyen<br>124A+ KTN)+Kebenaran Merancang                                                                                                    |  |
| Nama Permoho                                                                                                    | nan Permohonan Ubah Syarat Dan Pecah Sempadan, dan Kebenaran Merancang                                                                                                    |  |
| Tarikh Permoho                                                                                                    | nan 19/08/2009 4.24 PM                                                                                                    |  |
| KEHENDAK-KEI<br>Tarikh ulasan :                                                                                                    | HENDAK UNTUK PINDAAN<br>04/11/2009                                                                                                    |  |
| KEHENDAK-KEI<br>Tarikh ulasan :<br>Senaral Kehen                                                                                                | HENDAK UNTUK PINDAAN<br>04/11/2009<br>dak-kehendak                                                                                                    |  |
| KEHENDAK-KEI<br>Tarikh ulasan :<br>Senaral Kehen<br>No. Kategori                                                                                | HENDAK UNTUK PINDAAN<br>04/11/2009<br>dak-kehendak<br>Kehendak-kehendak Ulasan                                                                                                    |  |
| KEHENDAK-KEI<br>Tarikh ulasan :<br>Senaral Kehen<br>No. Kategori<br>TNB Semakan<br>01                                                           | HENDAK UNTUK PINDAAN<br>04/11/2009<br>dak-kehendak<br>Kehendak-kehendak Ulasan<br>Keperluan penyediaan Pencawang<br>Elektrik menjaku jenis bangunan dengan                                                                                                    |  |
| KEHENDAK-KEI<br>Tarikh ulasan :<br><u>Senaral Kehen</u><br>No. Kategori<br>TNB Semakan<br>Ol                                                    | HENDAK UNTUK PINDAAN<br>04/11/2009<br>dak-kehendak<br>Kehendak-kehendak Ulasan<br>Keperluan penyediaan Pencawang<br>Elektrik menjaku jenis bangunan dengan<br>keluasan minima bangunan yang                                                                                                    |  |
| KEHENDAK-KEI<br>Tarikh ulasan :<br>Senaral Kehen<br>No. Kategori<br>TNB Semakan<br>Di                                                           | HENDAK UNTUK PINDAAN<br>04/11/2009<br>dak-kehendak<br>Kehendak-kehendak Ulasan<br>Keperluan penyediaan Pencawang<br>Elektrik mengkul jenis bangunan dengan<br>keluasan minima bangunan yang<br>ditetapkan serta keluasan kawasan<br>berpagar mengkut keperluan.                                                                                                    |  |
| KEHENDAK-KEI<br>Tarikh ulasan :<br>Senaral Kehen<br>No. Kategori<br>TNB Semakan<br>D1<br>TNB Semakan                                            | HENDAK UNTUK PINDAAN<br>04/11/2009<br>dak-kehendak<br>Kehendak-kehendak Ulasan<br>Keperluan penyediaan Pencawang<br>Elektrik mengluk jenis bangunan dengan<br>keluasan minima bangunan yang<br>ditetapitan serta keluasan kawasan<br>berpagar mengluk keperluan.<br>Pepart kabel dan tebal dinding                                                                                                    |  |
| KEHENDAK-KEI<br>Tarikh ulasan :<br>Senaral Kehen<br>No. Kategori<br>TNB Semakan<br>01<br>TNB Semakan<br>01                                      | HENDAK UNTUK PINDAAN<br>04/11/2009<br>dak-kehendak<br>Kehendak-kehendak Ulasan<br>Keperluan penyediaan Pencawang<br>Elektrik mengikul jenis bangunan dengan<br>keluasan minima bangunan yang<br>dietapitan serta keluasan kawasan<br>berpagar mengikut piawaian TNB<br>pencawang mengikut piawaian TNB                                                                                                    |  |
| KEHENDAK-KEI<br>Tarikh ulasan :<br>Senaral Kehen<br>No. Kategori<br>TNB Semakan<br>01<br>TNB Semakan<br>01                                      | HENDAK UNTUK PINDAAN<br>04/11/2009<br>dak-kehendak<br>Kehendak-kehendak Ulasan<br>Keperluan penyediaan Pencawang<br>Elektrik mengluk jenis bangunan dengan<br>keluasan minima bangunan yang<br>diletapitan serta keluasan kawasan<br>berpagar menglikut keperluan.<br>Pepart kabel dan tebai dinding<br>pencawang menglikut piawaian TNB<br>untuk memasang papan agihan                                                                                                    |  |
| KEHENDAK-KEI<br>Tarikh ulasan :<br>Senaral Kehen<br>No. Kategori<br>TNB Semakan<br>01<br>TNB Semakan<br>01<br>TNB Semakan                       | HENDAK UNTUK PINDAAN<br>04/11/2009<br>dak-kehendak<br>Kehendak-kehendak Ulasan<br>Keperluan penyediaan Pencawang<br>Elektrik mengluk jenis bangunan dengan<br>keluasan minima bangunan yang<br>diletapitan serta keluasan kawasan<br>berpagar mengikut keperluan.<br>Peparti kabel dan tebai dinding<br>pencawang mengikut piawaian TNB<br>untuk memasang papan agihan<br>Segala set back bagi bangunan perlu                                                                                                    |  |
| KEHENDAK-KEI<br>Tarlikh ulasan :<br>Senaral Kehen<br>No. Kategori<br>TNB Semakan<br>01<br>TNB Semakan<br>01<br>TNB Semakan<br>02                | HENDAK UNTUK PINDAAN         04/11/2009         dak-kehendak         Masan         Kehendak-kehendak         Viasan         Kehendak-kehendak         Viasan         Viasan         Eiektik mengikut jenis bangunan dengan<br>keluasan minima bangunan yang<br>ditetaptan serat keluasan kawasan<br>berpagar mengikut jekepriuan.         Peparti kabel dan tebai dinding<br>pencawang mengikut jekuaian TNB<br>untuk memasang papan agihan         Segala set back bagi bangunan perlu<br>mematuhi syarat-syarat yang ditetapkan<br>oleh Pihak fekuasa Tempatan dan                                                                                                    |  |
| KEHENDAK-KEI<br>Tarlikh ulasan :<br>Semarai Kehen<br>No. Kategori<br>TNB Semakan<br>01<br>TNB Semakan<br>02<br>Semakan<br>02                    | HENDAK UNTUK PINDAAN         04/11/2009         dak-kehendak         Mehendak-kehendak         Kehendak-kehendak         Viasan         Kehendak-kehendak         Viasan         Kehendak-kehendak         Viasan         Kehendak-kehendak         Viasan         Kehendak-kehendak         Viasan         Kehendak-kehendak         Viasan         Keperivan penyediaan Pencawang         Biektrik mengikut javan wasan         beipagar mengikut javan wasan         beipagar mengikut javani wasan         beipagar mengikut javani wasan         beipagar mengikut javani misan         Departi kabel dan tebai dinding         pencawang mengikut javani misan         Beeparti kabel dan tebai dinding         pencawang mengikut javani misan         Beeparti kenjasan tempatan dan         mengikut javani misan         Beeparti kenjasan tempatan dan         mengisat kenjasan tempatan dan <td colspa<="" td=""></td>                                                                                                    |  |
| KEHENDAK-KEI<br>Tarlikh ulasan :<br>Semarai Kehen<br>No. Kategori<br>TNB Semakan<br>01<br>TNB Semakan<br>02<br>TNB Semakan<br>02                | HENDAK UNTUK PINDAAN         04/11/2009         dak-kehendak         Mahendak-kehendak         Kehendak-kehendak         Kepati kelendak mwasan         Betkitk mengikut javasi wwasan         bergagar mengikut javasianian TNB         untuk memasang papan agihan         Segala set back bagi bangunan perlu         mengikut javasianian TMB         untuk memasang papan agihan         Segala set back bagi bangunan perlu         mengikut javasian Tempatan dan         mengikut javasian javang         berkalatan.                                                                                                    |  |
| KEHENDAK-KEI<br>Tarlikh ulasan :<br>Semarai Kehen<br>No. Kategori<br>TNB Semakan<br>01<br>TNB Semakan<br>02<br>TNB Semakan<br>02                | HENDAK UNTUK PINDAAN         04/11/2009         dak-kehendak         Mehendak-kehendak         Kehendak-kehendak         Kehendak-kehendak <tr< td=""></tr<>                                                                                                    |  |
| KEHENDAK-KEI<br>Tarlikh ulasan :<br>Senaral Kehen<br>No. Kategori<br>TNB Semakan<br>01<br>TNB Semakan<br>02<br>TNB Semakan<br>02                | HENDAK UNTUK PINDAAN         04/11/2009         dak-kehendak         Mehendak-kehendak         Kehendak-kehendak         Kenaju dikehendaki memas@kan         Jurupernunding Elektriknya         Menejektrikan Lukisan berkut kepada                                                                                                    |  |
| KEHENDAK-KEI<br>Tarlikh ulasan :<br>Senaral Kehen<br>No. Kategori<br>TNB Semakan<br>01<br>TNB Semakan<br>02<br>TNB Semakan<br>02                | HENDAK UNTUK PINDAAN         04/11/2009         dak-kehendak         Ulasan         Kehendak Ulasan         Keperluan penyediaan Pencawang         Elektrik menjkut jenis bangunan dengan<br>keluasan minima bangunan yang<br>dietapikan seriat keluasan kawasan<br>berpagar mengikut keperluan.         Peparti kabel dan tebai dinding<br>pencawang mengikut plawalan TNB<br>untuk memasang papan agihan         Segala set bagi bangunan perlu<br>mematuhi syarat-syarat yang diletapkan<br>oleh Pinak Berkuasa Tempatan dan<br>mana-mana agensi kerajaan yang<br>berkustan.         Penaju dikehendaki memastikan<br>Juruperunding Elektriknya<br>mengemukakan lukisan berkut kepadia<br>TNB untuk kelulusan pelan bangunan<br>pencawang balakan pelan bangunan                                                                                                    |  |
| KEHENDAK-KEI<br>Tarlikh ulasan :<br>Senaral Kehen<br>No. Kategori<br>TNB Semakan<br>01<br>TNB Semakan<br>02<br>TNB Semakan<br>02                | HENDAK UNTUK PINDAAN         04/11/2009         dak-kehendak         Mage Status Status |  |
| KEHENDAK-KEI<br>Tarlikh ulasan :<br>Senaral Kehen<br>No. Kategori<br>TNB Semakan<br>01<br>TNB Semakan<br>02<br>TNB Semakan<br>02<br>TNB Semakan | HENDAK UNTUK PINDAAN         04/11/2009         dak-kehendak         Kehendak-kehendak         Ulasan         Keperluan penyediaan Pencawang         Elektrik mengkul jenis bangunan dengan<br>keluasan minima bangunan yang<br>dietapkan serta keluasan kawasan<br>berpagar mengkul keperluan.         Peparti kabel dan tebal dinding<br>pencawang mengkul keperluan.         Segala set back bagi bangunan perlu<br>menabuli igyarat-gyarat igan gitetapkan<br>oleh Pihak Berkuasa Tempatan dan<br>mana-mana agensi kerajaan yang<br>berkustan.         Pemaju dikehendaki memastikan<br>Juruperunding Elektriknya<br>mengemukakan lukisan berkuk kepada<br>TNB untuk kelulusan pelan bangunan<br>pencawang sebelum pempinaan berrula<br>- b. Felan Lokal Pembagunan         Maklumat Tambahan : Beban                                                                                                    |  |

#### Ilustrasi 10 : Contoh Surat Maklumbalas kepada PSP/SP

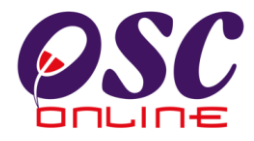

#### 3.3.5 Laporan Lawatan Tapak

Sekiranya AT Luaran memerlukan untuk melaksanakan Lawatan Tapak, sila laksanakan lawatan tapak secara manual dan Laporan Lawatan Tapak bolehlah dinaikkan kedalam system OSC Online dengan menekan butang **Lawawtan Tapak** dari Ilustrasi 5 untuk Ilustrasi 13 seperti di bawah dipaparkan. Ia merupakan paparan '*popup*' dan pengguna dikehendaki mengisi Ulasan Lawatan Tapak dan memuatnaik dokumen Laporan Lawatan

| awatan Tapak                    |  |  |
|---------------------------------|--|--|
| Ulasan Lawatan Tapak :          |  |  |
|                                 |  |  |
|                                 |  |  |
|                                 |  |  |
|                                 |  |  |
|                                 |  |  |
|                                 |  |  |
|                                 |  |  |
|                                 |  |  |
|                                 |  |  |
|                                 |  |  |
| Dokumen Laporan Lawatan Tanak : |  |  |
| Must Naik Dokumon               |  |  |

| Ilustrasi 11 : Skrin Muat Naik Laporan Tap | pak |
|--------------------------------------------|-----|
|--------------------------------------------|-----|

Tapak.

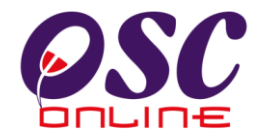

| 🕙 One Stop Center - OSC Online - Mozilla Firefox                                                                                  |
|----------------------------------------------------------------------------------------------------|
| http://219.95.163.69:8086/osc/ATLuaran/reporting.form?serviceTypeCode=PC01-18staffNo=791231065009&ServiceSt. 🏠                    |
| Muat naik dokumen                                                                                                    |
| Jika lebih daripada SATU fail yang hendak dimuat naik, sila ZIP fail-fail tersebut ke dalam satu 'folder' sebelum dimuat<br>naik. |
| Muat naik dokumen : Browse                                                                                                    |
| Tutup Muat Naik                                                                                                    |
|                                                                                                    |
|                                                                                                    |
|                                                                                                    |
|                                                                                                    |
|                                                                                                    |
|                                                                                                    |

## Proses Online (3.3.4)

- i. **Klic** pada butang "**Browse**" untuk browse pengkalan data untuk dokumen lawatan tapak.
- ii. Klik pada butang Muat Naik untuk muat naik laporan.
- iii. Klik pada Tutup untuk membuat penghantaran surat kepada PSP/SP.

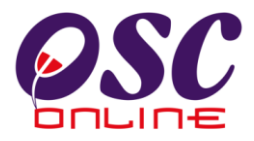

#### 3.4 Status Maklumbalas kepada PSP/SP

Seterusnya anda akan kembali ke halaman asal seperti Ilustrasi 5. Pada skrin tersebut terdapat pertambahan pada bahagian Dokumen (Disediakan oleh Pegawai) yang mengandungi ulasan yang telah dibuat oleh jabatan anda. Anda boleh melihat status dokumen tersebut, Sila klik pada bahagian navigasi Maklumbalas Kepada PSP/SP dan skrin seperti dibawah ilustrasi 17 akan dipaparkan. Anda mempunyai dua tugasan :-

- Sekiranya anda ingin terus untuk menghantar maklumbalas kepada PSP/SP, pastikan barisan kebawah Maklumbalas Kepada PSP/SP adalah didalam status "ya".
- Sekiranya anda tidak ingin menghantar maklumbalas kepada PSP/SP (maklumbalas hanya untuk Urusetia OSC), sila pastikan status adalah "Tidak" pada bahagian Maklumbalas pada PSP/SP

| ONLINE                                                                                                    | m                                                                                                    |                                                                                                    | -r-cilipioso                                                                                                    |                                                                          |
|----------------------------------------------------------------------------------------------------|----------------------------------------------------------------------------------------------------|----------------------------------------------------------------------------------------------------|----------------------------------------------------------------------------------------------------|--------------------------------------------------------------------------|
|                                                                                                    |                                                                                                    |                                                                                                    |                                                                                                    |                                                                          |
|                                                                                                    |                                                                                                    |                                                                                                    | Hacel                                                                                                    | Columnat Datama techdibid II og K                                        |
| Vrusetia OSC 🛛 🚳 AT Dalar                                                                                                    | nan 🛛 👘 AT Luaran 👔                                                                                                    | 🦻 Jawatankuasa OSC                                                                                                    | 🏠 Pentadbiran Sistem                                                                                                    | a Selamat Datang, tibubta <u>(Corr</u>                                   |
| T Luaran > Ulasan                                                                                                    |                                                                                                    |                                                                                                    |                                                                                                    |                                                                          |
| klumat Projek                                                                                                    |                                                                                                    |                                                                                                    |                                                                                                    |                                                                          |
| milik Projek                                                                                                    | :Suzuki Sdn Bhd                                                                                                    | Profil Projek                                                                                                    |                                                                                                    |                                                                          |
| Projek                                                                                                    | :100001                                                                                                    |                                                                                                    |                                                                                                    |                                                                          |
| ima Projek                                                                                                    | :Cadangan mem                                                                                                    | bina Hospital 3 Tingkat di lot                                                                                                    | 1234, mukim Batu, Jalan Peel 67                                                                                                  | 678 Cheras Kuala Lumpur                                                  |
| irikh Didaftarkan                                                                                                    | :22/12/2010                                                                                                    |                                                                                                    |                                                                                                    |                                                                          |
| Megori Projek<br>kala Drajek                                                                                                    | :Projek Blasa                                                                                                    |                                                                                                    |                                                                                                    |                                                                          |
| raia Projek<br>raiek dengan Rancandan Tempat                                                                                                    | an :Tidak                                                                                                    |                                                                                                    |                                                                                                    |                                                                          |
| rojek dengan Rancangan Struktur                                                                                                    | :Tidak                                                                                                    |                                                                                                    |                                                                                                    |                                                                          |
| laklumat Permohonan                                                                                                    |                                                                                                    |                                                                                                    |                                                                                                    |                                                                          |
| Permohonan                                                                                                    | :100001 -1 /OSC                                                                                                    | (B) B1 U1 221210-001                                                                                                    |                                                                                                    |                                                                          |
| enis Permohonan                                                                                                    | AU7-Kebenaran<br>Remaritan Pala                                                                                                    | i Merancang+Pelan Banguna<br>n Lampu, Jalan                                                                                                    | in+Pelan Kejuruteraan,Pelan Kerja                                                                                                | i Tanah,Pelan Jalan dan                                                  |
| enis Permohonan Diproses                                                                                                    | :Kebenaran Mer                                                                                                    | ancang                                                                                                    |                                                                                                    |                                                                          |
| Dermahanan                                                                                                    | Permohonan Kr                                                                                                    | ebenaran Merancang + Pela                                                                                                    | n Bangunan + Pelan Kejuruteraan                                                                                                  | untuk Cadangan membina Hospita                                           |
|                                                                                                    |                                                                                                    |                                                                                                    | a Dauganan - Leian Kelaiateraan                                                                                                  | activate a dra dri grant treating the star price                         |
| ama Permohonan                                                                                                    | <sup>2</sup> Tingkat di lot 12                                                                                                    | 34, mukim Batu, Jalan Peel                                                                                                    | 67678 Cheras Kuala Lumpur                                                                                                    |                                                                          |
| ama Permohonan<br>iserah Oleh                                                                                                    | Tingkat di lot 12<br>Syarikat Maju Ja                                                                                                    | 34, mukim Batu, Jalan Peel<br>aya Sdn Bhd                                                                                                    | 67678 Cheras Kuala Lumpur                                                                                                    |                                                                          |
| ama Permononan<br>iserah Oleh<br>arikh Diserahkan                                                                                                    | Tingkat di lot 12<br>Syarikat Maju Ja<br>22/12/2010, 3:5                                                                                                    | :34, mukim Batu, Jalan Peel<br>aya Sdn Bhd<br>0 PM                                                                                                  | 67678 Cheras Kuala Lumpur                                                                                                    |                                                                          |
| iama Permononan<br>Niserah Oleh<br>Iarikh Diserahkan<br>Naklumat Pemprosesan                                                                                                    | *Tingkat di lot 12<br>:Syarikat Maju Ja<br>:22/12/2010, 3:5                                                                                                    | 34, mukim Batu, Jalan Peel<br>aya Sdn Bhd<br>0 PM                                                                                                   | 67678 Cheras Kuala Lumpur                                                                                                    |                                                                          |
| ama Permononan<br>iserah Oleh<br>arikh Diserahkan<br>faklumat Pemprosesan<br>arikh Mula Pemprosesan<br>arikh Selesan Pemprosesan                                                                                                    | *Tingkat di lot 12<br>:Syarikat Maju Ja<br>:22/12/2010, 3:5<br>: 22/12/2010<br>: 04/01/2011                                                                                                    | 34, mukim Batu, Jalan Peel<br>aya Sdn Bhd<br>0 PM<br>0                                                                                              | 67678 Cheras Kuala Lumpur                                                                                                    |                                                                          |
| ama Permononan<br>iserah Oleh<br>arikh Diserahkan<br>taklumat Pemprosesan<br>arikh Mula Pemprosesan<br>arikh Selesal Pemprosesan<br>arikh Selesal Pemprosesan                                                                                                    | <sup>1</sup> Tingkat di lot 12<br>:Syarikat Maju Ja<br>:22/12/2010, 3:5<br>: 22/12/2010<br>: 04/01/2011<br>: <u>-6 Hari</u>                                                                                                    | 134, mukim Batu, Jalan Peel<br>aya Sdn Bhd<br>0 PM<br>0<br>1                                                                                        | 67678 Cheras Kuala Lumpur                                                                                                    |                                                                          |
| ama Permononan<br>iserah Oleh<br>arikh Diserahkan<br>arikh Mula Pemprosesan<br>arikh Selesal Pemprosesan<br>aki Hari Pemprosesan<br>Cetak Profil Projek Ulasan D                                                                                                    | Tingkat di lot 12<br>:Syarikat Maju Ja<br>:22/12/2010, 3:5<br>: 22/12/2010<br>: 04/01/2011<br>: -6 Hari<br>engan Senarai Semak Ulas                                                                                                    | 34, mukim Batu, Jalan Peel<br>aya Sdn Bhd<br>0 PM<br>0<br>1<br>san tanpa Senarat Semak                                                              | Laporan Tapak                                                                                                    |                                                                          |
| ama Permononan<br>iserah Oleh<br>arikh Diserahkan<br>Iaklumat Pemprosesan<br>arikh Mula Pemprosesan<br>arikh Selesai Pemprosesan<br>aki Hari Pemprosesan<br>Cetak Profil Projek Ulasan D<br>okumen (Diserah oleh PSP)                                                                                                    | *Tingkat di lot 12<br>:Syarikat Maju Ja<br>:22/12/2010, 3:5<br>: 22/12/2010<br>: 04/01/2011<br>: -6 Hari<br>engan Senarai Semak                                                                                                    | I34, mukim Batu, Jalan Peel<br>aya Sdn Bhd<br>0 PM<br>0<br>1<br>5an Tanpa Senarai Semak                                                             | Laporan Tapak                                                                                                    |                                                                          |
| ama Permotionan<br>iserah Oleh<br>arikin Diserahikan<br>laklumat Pemprosesan<br>arikin Mula Pemprosesan<br>arikin Selesal Pemprosesan<br>di Hari Pemprosesan<br>Cetak Profil Projek Ulasan D<br>okumen (Diserah oleh PSP)<br>Bil Jenis Dokumen                                                                                                    | <sup>1</sup> Tingkat di lot 12<br>:Syarikat Maju Ja<br>:22/12/2010, 3:5<br>: 22/12/2010<br>: 04/01/2011<br>: -6 Hari<br>engan Senaral Semak Ulas                                                                                                    | 134, mukim Batu, Jalan Peel<br>aya Sdn Bhd<br>0 PM<br>0<br>1<br>1<br>san tanpa Senarai Semak                                                        | Laporan Tapak                                                                                                    | Tarikh                                                                   |
| ama Permotionan<br>iserah Oleh<br>arikh Diserahkan<br>laklumat Pemprosesan<br>arikh Mula Pemprosesan<br>aki Hari Pemprosesan<br>Ketak Profil Projek Ulasan D<br>okumen (Diserah oleh PSP)<br>Bil Jenis Dokumen<br>1 Pelan Beban ; Anggaran Be                                                                                                    | Tingkat di lot 12<br>:Syarikat Maju Ja<br>:22/12/2010, 3:5<br>: 22/12/2010, 3:5<br>: 22/12/2010<br>: 04/01/2011<br>: -6 Hari<br>engan Senarai Semak Ulas<br>ban Permulaan & Beban Muktar                                                                                                    | 34, mukim Batu, Jalan Peel<br>sya Sdn Bhd<br>0 PM<br>0<br>1<br>san tanpa Senarai Semak                                                              | Laporan Tapak<br>Daripada<br>mazatul ahmad                                                                                       | Tarikh<br>22 Dec 2010, 15:49                                             |
| ama Permotionan<br>iserah Oleh<br>arikh Diserahkan<br>laklumat Pemprosesan<br>arikh Mula Pemprosesan<br>arikh Selesai Pemprosesan<br>aki Hari Pemprosesan<br><b>Cetak Profil Projek Ulasan D</b><br>okumen (Diserah oleh PSP)<br>Bil Jenis Dokumen<br>1 <u>Pelan Beban : Angaran Be</u><br>2 <u>Pelan Pembangunan : Lavo</u>                                                                                                    | Tingkat di lot 12<br>:Syarikat Maju Ja<br>:22/12/2010, 3:5<br>: 22/12/2010, 3:5<br>: 22/12/2010<br>: 04/01/2011<br>: -6 Hari<br>engan Senaral Semak Ulas<br>ban Permulaan & Beban Muktar<br>ut Pencawang Elektrik                                                                                                    | 134, mukim Batu, Jalan Peel<br>aya Sdn Bhd<br>0 PM<br>1<br>san tanpa Senarat Semak                                                                  | Laporan Tapak<br>Daripada<br>mazatul ahmad<br>mazatul ahmad                                                                      | Tarikh<br>22 Dec 2010, 15:49<br>22 Dec 2010, 15:49                       |
| ama Permotionan<br>iserah Oleh<br>arikh Diserahkan<br>laklumat Pemprosesan<br>arikh Mula Pemprosesan<br>arikh Selesal Pemprosesan<br>aki Hari Pemprosesan<br>Cetak Profil Projek Ulasan D<br>okumen (Diserah oleh PSP)<br>Bil Jenis Dokumen<br>1 Pelan Beban : Anggaran Be<br>2 Pelan Pembangunan : Layo<br>2 rekod sahaja.                                                                                                    | Tingkat di lot 12<br>:Syarikat Maju Ja<br>:22/12/2010, 3:5<br>: 22/12/2010, 3:5<br>: 22/12/2010<br>: 04/01/2011<br>: -6 Hari<br>engan Senaral Semak Ulas<br>ban Permulaan & Beban Muktar<br>ut Pencawang Elektrik                                                                                                    | 134, mukim Batu, Jalan Peel<br>aya Sdn Bhd<br>0 PM<br>0<br>1<br>san tanpa Senarai Semak<br>mat                                                      | Laporan Tapak<br>Daripada<br>mazatul ahmad<br>mazatul ahmad                                                                      | Tarikh<br>22 Dec 2010, 15:49<br>22 Dec 2010, 15:49                       |
| ama Permotionan<br>iserah Oleh<br>arikh Diserahkan<br>laklumat Pemprosesan<br>arikh Mula Pemprosesan<br>arikh Selesal Pemprosesan<br>di Hari Pemprosesan<br>Cetak Profil Projek Ulasan D<br>okumen (Diserah oleh PSP)<br>Bil Jenis Dokumen<br>1 Pelan Beban : Anggaran Be<br>2 Pelan Pembangunan : Layo<br>2 rekod sahaja.                                                                                                    | Tingkat di lot 12<br>:Syarikat Maju Ja<br>:22/12/2010, 3:5<br>: 22/12/2010, 3:5<br>: 22/12/2010<br>: 04/01/2011<br>: -6 Hari<br>engan Senaral Semak Ulas<br>ban Permulaan & Beban Muktar<br>ut Pencawang Elektrik                                                                                                    | 134, mukim Batu, Jalan Peel<br>aya Sdn Bhd<br>0 PM<br>0<br>1<br>san tanpa Senarai Semak<br>mat<br>1                                                 | Laporan Tapak<br>Daripada<br>mazatul ahmad<br>mazatul ahmad                                                                      | Tarikh<br>22 Dec 2010, 15:49<br>22 Dec 2010, 15:49                       |
| Anna Permononan<br>iiserah Oleh<br>arikh Diserahkan<br>Aaklumat Pemprosesan<br>arikh Mula Pemprosesan<br>arikh Mula Pemprosesan<br>arikh Selesa Pemprosesan<br>aki Hari Pemprosesan<br>Cetak Profil Projek Ulasan D<br>vokumen (Diserah oleh PSP)<br>Bil Jenis Dokumen<br>1 Pelan Beban ; Anggaran Be<br>2 Pelan Pembangunan ; Laro<br>2 rekod sahaja.<br>Iasan Urusetia OSC<br>Bil Jenis Ulasan                                                                                                    | Tingkat di lot 12<br>:Syarikat Maju Ja<br>:22/12/2010, 3:5<br>: 22/12/2010, 3:5<br>: 22/12/2010<br>: 04/01/2011<br>: -6 Hari<br>engan Senarai Semak Ular<br>ban Permulaan & Beban Muktar<br>ut Pencawang Elektrik<br>Daripada                                                                                                    | 134, mukim Batu, Jalan Peel<br>aya Sdn Bhd<br>0 PM<br>0<br>1<br>san Tanpa Senar at Semak<br>mat<br>1<br>1<br><u>Maklumbalas</u><br>Kenada PSP       | Laporan Tapak           Daripada           mazatul ahmad           mazatul ahmad           mazatul ahmad           mazatul ahmad | Tarikh<br>22 Dec 2010, 15:49<br>22 Dec 2010, 15:49<br>Tarikh             |
| Aanna Permononan<br>Viserah Oleh<br>Arikh Diserahkan<br>Alaklumat Pemprosesan<br>Arikh Mula Pemprosesan<br>Arikh Aela Pemprosesan<br>Arikh Selesah Pemprosesan<br>Arikh Selesah Pemprosesan<br>Arikh Selesah Pemprosesan<br>Arikh Selesah Pemprosesan<br>Alaki Hari Pemprosesan<br>Alaki Hari | Tingkat di lot 12<br>:Syarikat Maju Ja<br>:22/12/2010, 3:5<br>: 22/12/2010, 3:5<br>: 3:6<br>: 3:6<br>: 3:6<br>: 4:6<br>: 4 | 134, mukim Batu, Jalan Peel<br>aya Sdn Bhd<br>0 PM<br>0<br>1<br>san Tanpa Senar al Semak<br>mat<br>1<br>1<br><u>Maklumbalas</u><br>Kepada PSP<br>Ya | Laporan Tapak Daripada mazatul ahmad mazatul ahmad mazatul ahmad mazatul ahmad                                                   | Tarikh<br>22 Dec 2010, 15:49<br>22 Dec 2010, 15:49<br>22 Dec 2010, 15:49 |

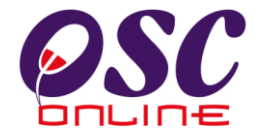

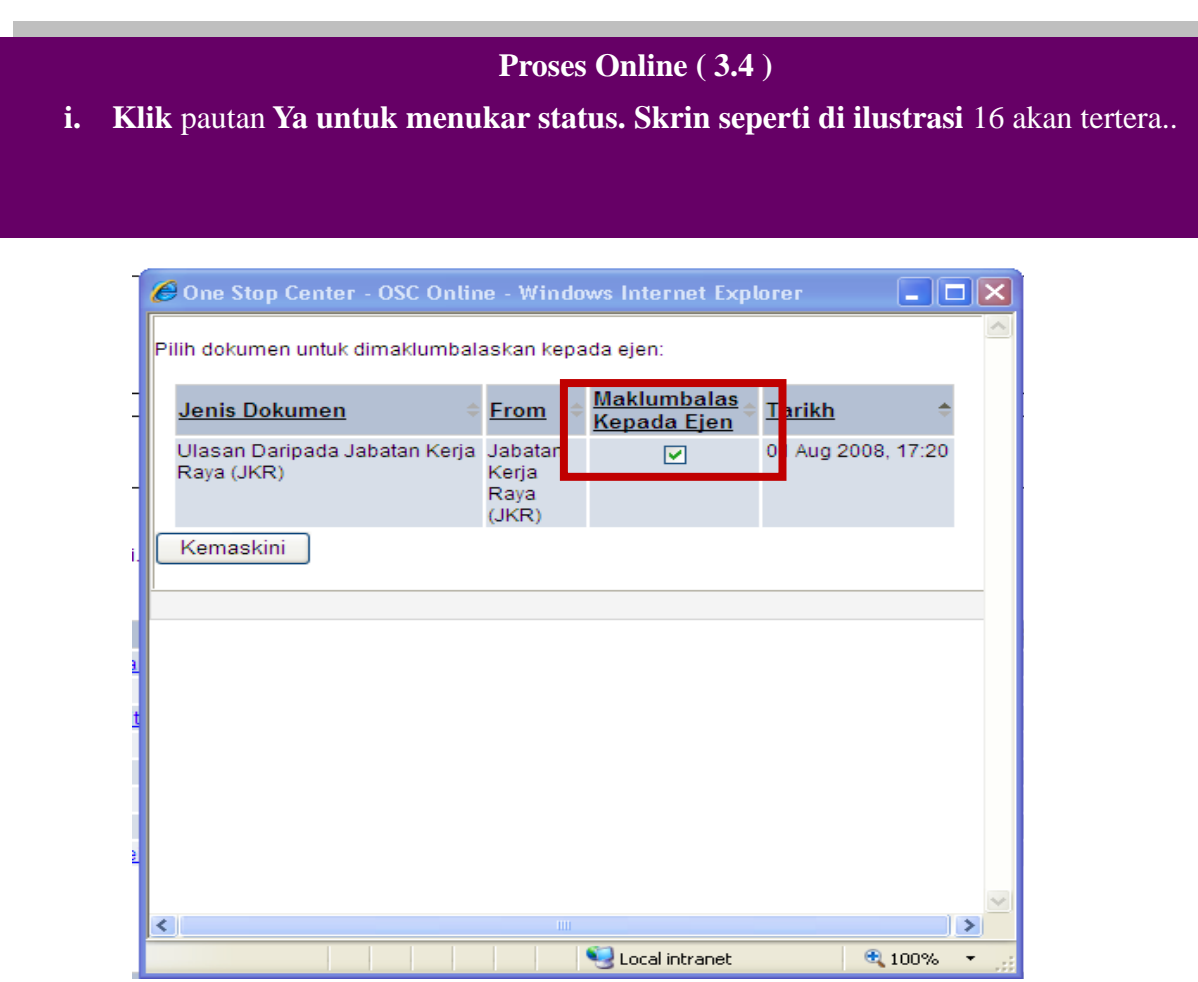

Ilustrasi 14: Ilustrasi Pilihan Dokumen untuk dimaklumbalas kepada ejen

Pada bahagian Maklumbalas Kepada PSP/SP, sila tanda pada medan 'checkbox' yang anda pilih. Tanda " $\sqrt{}$ " untuk status "ya" untuk maklumbalas kepada PSP/SP dan "x" untuk status tidak untuk maklumbalas kepada PSP/SP.

Seterusnya, klik butang "kemaskini" untuk menghantar maklumbalas kepada PSP/SP.

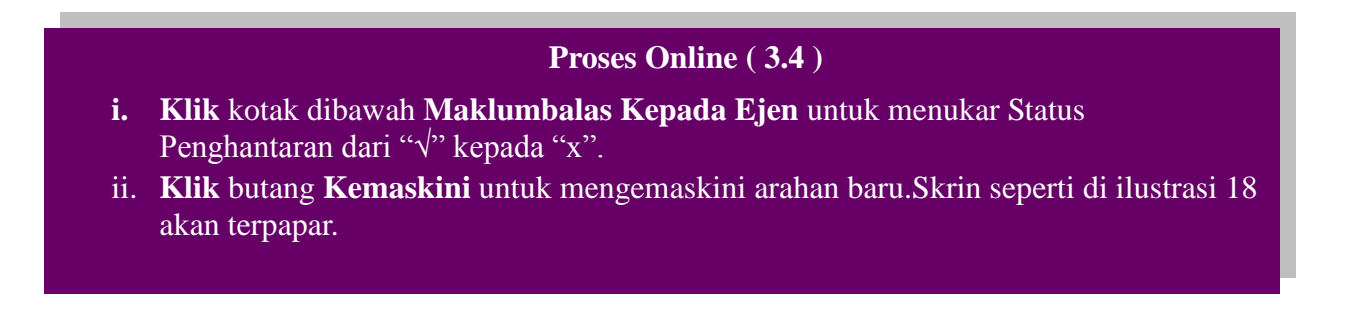

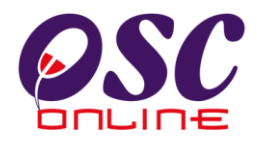

## 4.0 e-Komunikasi

#### 4.1 Maklumbalas e Aduan

Tugasan ini adalah untuk memberi maklumbalas kepada aduan-aduan yang diberikan oleh PSP/SP dan Orang Awam berkenaan dengan permohonan untuk pengawalan pemajuan atau perkhidmatan lain. Ada dua jenis aktiviti untuk perkhidmatan ini. Satu adalah untuk melihat e Aduan dan kedua adalah untuk memaklumbalas e Aduan.

## 4.1.1 Akses Perkhidmatan

Dari **Proses Online 2.3 Menu Utama**, Sila Klik pada pautan **Maklumbalas e Aduan** untuk mendapatkan skrin dibawah.

|                | SC                     | <u>Hee</u>                                                                                                    | e-Pempro                                                                                                    | Rasmi<br>DSESAN                              |                                 |
|----------------|------------------------|----------------------------------------------------------------------------------------------------|----------------------------------------------------------------------------------------------------|----------------------------------------------|---------------------------------|
|                |                        |                                                                                                    | N N                                                                                                    | lesej 🔀 Selamat Data                         | ng, tnbdbkl <u>[Log Keluar]</u> |
| 🔮 Urusetia (   | OSC 🥢 🚳 AT Dalaman     | 🎒 AT Luaran 🛛 📔 Jawatankuasa OSC                                                                                                    | 🤣 Pentadbiran Sistem                                                                                        |                                              |                                 |
| ATLustans      | o Aduan (Edaran)       |                                                                                                    |                                                                                                    |                                              |                                 |
| ATLudianz      | e-Auudii (Eudi dii)    |                                                                                                    |                                                                                                    |                                              |                                 |
| ID Aduan       | Jenis Aduan            | Jenis Permohonan                                                                                                    | Tarikh Serahan                                                                                              | Diserah Oleh                                 | Tindakan                        |
| <u>11</u>      | Perkhidmatan PBT       | Permit Sementara Bangunan                                                                                                    | 27 Aug 2009, 11:37                                                                                          | Johnny Kim                                   | 2                               |
| 1 rekod dijump | )ai.                   | 1                                                                                                    |                                                                                                    |                                              |                                 |
|                | ** Papara<br>System Co | n terbaik menggunakan Mozilla Firefox v.3 ke ata<br>Content Copyright © Ministry of Housing and Loc<br>pyright © YES Enviro Management Sdn. Bhd. All r | s serta resolusi melebihi 1024<br>al Government. All rights reserv<br>ights reserved worldwide. <u>Bant</u> | x 768 pixel **<br>ed.<br><u>uan/Helpdesk</u> |                                 |

Ilustrasi 157 : Skrin e-Aduan

#### Proses Online (4.1.1): Akses

- i. Klik pautan maklumbalas e Aduan pada 2.3 Menu Utama Maklumbalas e Aduan dan skrin seperti diatas akan tertera.
- ii. Klik pada ID e Aduan untuk melihat e Aduan

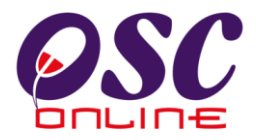

#### 4.1.2 Melihat e Aduan

Untuk melihat aduan, Sila Klik pada ID Aduan untuk melihat maklumat aduan dari PSP/SP atau Orang Awam seperti di ilustrasi 18 dibawah.

| - here was                                                                                                    | 0 0E 162 60-0000/                                                                                                    | Thursday (accomplainty details?)                                                                                                    |                                                                                                    |                                                                                                    |                                                                                                    |                                                                                                    |
|----------------------------------------------------------------------------------------------------|----------------------------------------------------------------------------------------------------|----------------------------------------------------------------------------------------------------|----------------------------------------------------------------------------------------------------|----------------------------------------------------------------------------------------------------|----------------------------------------------------------------------------------------------------|----------------------------------------------------------------------------------------------------|
| - nccp://21                                                                                                    | 9.95.163.69:0000/05C/M                                                                                                    | Tuaranyecomplainc.decaiis/ecomplaincid=1                                                                                                    | 1                                                                                                    |                                                                                                    |                                                                                                    |                                                                                                    |
| e-Aduan                                                                                                    |                                                                                                    |                                                                                                    |                                                                                                    |                                                                                                    |                                                                                                    |                                                                                                    |
| ID Aduan:                                                                                                    |                                                                                                    | 11                                                                                                    |                                                                                                    |                                                                                                    |                                                                                                    |                                                                                                    |
| Jenis Adua                                                                                                    | an:                                                                                                    | Perkhidmatan PBT                                                                                                    |                                                                                                    |                                                                                                    |                                                                                                    |                                                                                                    |
| Jenis Pern                                                                                                    | nohonan:                                                                                                    | Permit Sementara Bangunan                                                                                                    |                                                                                                    |                                                                                                    |                                                                                                    |                                                                                                    |
| Mukim:                                                                                                    |                                                                                                    | Selatan 2                                                                                                    |                                                                                                    |                                                                                                    |                                                                                                    |                                                                                                    |
| Perincian                                                                                                    | Aduan:                                                                                                    | Permit masih belum dikeluarkan.                                                                                                    |                                                                                                    |                                                                                                    |                                                                                                    |                                                                                                    |
| Diserah Ol                                                                                                    | eh:                                                                                                    | Johnny Kim                                                                                                    |                                                                                                    |                                                                                                    |                                                                                                    |                                                                                                    |
| arikh Ser                                                                                                    | ahan:                                                                                                    | 27 Aug 2009, 11:37                                                                                                    |                                                                                                    |                                                                                                    |                                                                                                    |                                                                                                    |
| Tarikh Mal                                                                                                    | klumbalas :                                                                                                    | 27 Aug 2009, 12:47                                                                                                    |                                                                                                    |                                                                                                    |                                                                                                    |                                                                                                    |
| Tarikh Mal<br>klumbalas I                                                                                               | klumbalas :<br>Edaran Pihak Berkuas                                                                                                    | 27 Aug 2009, 12:47<br>sa Lain :                                                                                                    |                                                                                                    |                                                                                                    |                                                                                                    |                                                                                                    |
| Tarikh Mal<br>klumbalas I<br><u>Kepada</u>                                                                              | klumbalas :<br>Edaran Pihak Berkuas<br><u>Nama Penuh</u>                                                                                                    | 27 Aug 2009, 12:47<br>sa Lain :<br>Erincian Maklumbalas                                                                                                    | <u>Pihak</u>                                                                                                    | <u>Tarikh Hantar</u>                                                                                                    | <u>Tarikh Balas</u>                                                                                                    | ≑ <u>Umun</u>                                                                                                    |
| Tarikh Mal<br>klumbalas I<br><u>Kepada</u><br>nbdbkl                                                                    | klumbalas :<br>Edaran Pihak Berkuas<br><u>Nama Penuh</u><br>TNB DBKL                                                                                                    | 27 Aug 2009, 12:47<br>sa Lain :<br>Perincian Maklumbalas                                                                                                    | <mark>Pihak</mark><br>Jab. Teknikal                                                                                                    | Tarikh Hantar<br>11 Nov 2009<br>17:38:00                                                                                                    | Tarikh Balas<br>11 Nov 2009<br>17:38:00                                                                                                    | € <u>Umun</u><br>Ya                                                                                                    |
| Tarikh Mal<br>klumbalas I<br><u>Kepada</u><br>nbdbkl<br>:plandbkl21                                                     | klumbalas :<br>Edaran Pihak Berkuas<br><u>Nama Penuh</u><br>TNB DBKL<br>Planning User 2 -<br>Checklist 1                                                                                                    | 27 Aug 2009, 12:47<br>sa Lain :<br>Perincian Maklumbalas<br>tindakan yg sepatutnya akn<br>dambil                                                                                                    | <mark>Pihak</mark><br>Jab. Teknikal<br>Jab.<br>Dalaman                                                                                                    | Tarikh Hantar<br>11 Nov 2009<br>17:38:00<br>27 Aug 2009<br>12:48:39                                                                                                    | Tarikh Balas           11 Nov 2009           17:38:00           27 Aug 2009           13:42:01                                                                                                    | Ya<br>Ya                                                                                                    |
| Tarikh Mal<br>klumbalas I<br><u>Kepada</u><br>nbdbkl<br>eplandbkl21<br>eplandbkl22                                      | klumbalas :<br>Edaran Pihak Berkuas<br><u>Nama Penuh</u><br>TNB DBKL<br>Planning User 2 -<br>Checklist 1<br>Planning User 2 -<br>Checklist 2                                                                                       | 27 Aug 2009, 12:47<br>sa Lain :<br>Perincian Maklumbalas<br>tindakan yg sepatutnya akn<br>dambil<br>tindakan selanjutnya akan<br>diambil                                                                      | Pihak<br>Jab. Teknikal<br>Jab.<br>Dalaman<br>Jab.<br>Dalaman                                                                                                    | Tarikh Hantar<br>11 Nov 2009<br>17:38:00<br>27 Aug 2009<br>12:48:39<br>27 Aug 2009<br>12:48:39                                                                                                    | Tarikh Balas           11 Nov 2009           17:38:00           27 Aug 2009           13:42:01           27 Aug 2009           13:42:01           27 Aug 2009           13:42:01                                                                                                    | Ta<br>Ya<br>Ya<br>Ya                                                                                                    |
| Tarikh Mal<br>klumbalas  <br><u>Kepada</u><br>nbdbkl<br>:plandbkl21<br>:plandbkl22<br>:plandbkl23                       | klumbalas :<br>Edaran Pihak Berkuas<br>Nama Penuh<br>TNB DBKL<br>Planning User 2 -<br>Checklist 1<br>Planning User 2 -<br>Checklist 2<br>Planning User 2 -<br>Checklist 3                                                          | 27 Aug 2009, 12:47<br>sa Lain :<br>Perincian Maklumbalas<br>tindakan yg sepatutnya akn<br>dambil<br>tindakan selanjutnya akan<br>diambil<br>masalah sudah diselesaikan                                        | Pihak<br>Jab. Teknikal<br>Jab.<br>Dalaman<br>Jab.<br>Dalaman<br>Jab.<br>Dalaman                                                                                                    | Tarikh Hantar           11 Nov 2009           17:38:00           27 Aug 2009           12:48:39           27 Aug 2009           12:48:39           27 Aug 2009           12:48:39           27 Aug 2009           12:48:39                                                                                                    | Tarikh Balas           11 Nov 2009           17:38:00           27 Aug 2009           13:42:01           27 Aug 2009           13:46:27           27 Aug 2009           13:46:27           27 Aug 2009           13:45:27                                                                                                    | Umun       Ya       Ya       Ya       Ya       Ya       Ya                                                                |
| Tarikh Mal<br>klumbalas  <br><u>Kepada</u><br>nbdbkl<br>plandbkl21<br>plandbkl22<br>plandbkl23<br>plandbkl3             | klumbalas :<br>Edaran Pihak Berkuas<br>Nama Penuh<br>TNB DBKL<br>Planning User 2 -<br>Checklist 1<br>Planning User 2 -<br>Checklist 2<br>Planning User 2 -<br>Checklist 3<br>Planning User 3                                       | 27 Aug 2009, 12:47<br>sa Lain :<br>Perincian Maklumbalas<br>Perincian Maklumbalas<br>indakan yg sepatutnya akn<br>dambil<br>tindakan selanjutnya akan<br>diambil<br>masalah sudah diselesaikan<br>kes ditutup | Pihak       Jab. Teknikal       Jab.       Dalaman       Jab.       Dalaman       Jab.       Dalaman       Jab.       Dalaman       Jab.       Dalaman       Jab.       Dalaman                                                                                                    | Tarikh Hantar           11 Nov 2009           17:38:00           27 Aug 2009           12:48:39           27 Aug 2009           12:48:39           27 Aug 2009           12:48:39           27 Aug 2009           12:48:39           27 Aug 2009           12:48:39           27 Aug 2009           12:48:39                                                                                                    | Tarikh Balas           11 Nov 2009<br>17:38:00           27 Aug 2009<br>13:42:01           27 Aug 2009<br>13:46:27           27 Aug 2009<br>13:50:55           27 Aug 2009<br>13:50:55           27 Aug 2009<br>13:50:55                                                                                                    | Umun       Ya       Ya       Ya       Ya       Ya       Ya       Ya       Ya       Ya       Ya       Ya                   |
| Tarikh Mal<br>klumbalas  <br>Kepada<br>nbdbkl<br>eplandbkl21<br>eplandbkl22<br>eplandbkl23<br>eplandbkl3a               | klumbalas :<br>Edaran Pihak Berkuas<br>Nama Penuh<br>TNB DBKL<br>Planning User 2 -<br>Checklist 1<br>Planning User 2 -<br>Checklist 2<br>Planning User 2 -<br>Checklist 3<br>Planning User 3<br>Planning User 3a                   | 27 Aug 2009, 12:47<br>sa Lain :<br>Perincian Maklumbalas<br>tindakan yg sepatutnya akn<br>dambil<br>tindakan selanjutnya akan<br>diambil<br>masalah sudah diselesaikan<br>kes ditutup                         | Pihak       Jab. Teknikal       Jab.       Jab.       Jab.       Jab.       Dalaman       Jab.       Dalaman       Jab.       Dalaman       Jab.       Dalaman       Jab.       Dalaman       Jab.       Dalaman       Jab.       Dalaman                                                                                | Tarikh Hantar           11 Nov 2009           17:38:00           27 Aug 2009           12:48:39           27 Aug 2009           12:48:39           27 Aug 2009           12:48:39           27 Aug 2009           12:48:39           27 Aug 2009           12:48:39           27 Aug 2009           12:48:39           27 Aug 2009           12:48:39                                                                                   | Tarikh Balas           11 Nov 2009           17:38:00           27 Aug 2009           13:42:01           27 Aug 2009           13:46:27           27 Aug 2009           13:50:55           27 Aug 2009           13:56:33           27 Aug 2009           13:56:33           27 Aug 2009           13:56:33           27 Aug 2009           12:48:39 | Umun       Ya       Ya       Ya       Ya       Ya       Ya       Ya       Ya       Ya       Ya       Ya       Ya       Ya |
| Tarikh Mal<br>klumbalas  <br>Kepada<br>nbdbkl<br>eplandbkl21<br>eplandbkl22<br>eplandbkl23<br>eplandbkl3<br>eplandbkl3a | klumbalas :<br>Edaran Pihak Berkuas<br>Nama Penuh<br>TNB DBKL<br>Planning User 2 -<br>Checklist 1<br>Planning User 2 -<br>Checklist 2<br>Planning User 2 -<br>Checklist 3<br>Planning User 3<br>Planning User 3<br>Planning User 4 | 27 Aug 2009, 12:47<br>sa Lain :<br>Perincian Maklumbalas<br>tindakan yg sepatutnya akn<br>dambil<br>tindakan selanjutnya akan<br>diambil<br>masalah sudah diselesaikan<br>kes ditutup                         | Pihak       Jab. Teknikal       Jab.       Jab.       Jab.       Jab.       Jab.       Jab.       Jab.       Jab.       Jab.       Jab.       Jab.       Jab.       Jab.       Jab.       Jab.       Dalaman       Jab.       Jab.       Jab.       Dalaman       Jab.       Jab.       Dalaman       Jab.       Dalaman | Tarikh Hantar           11 Nov 2009           17:38:00           27 Aug 2009           12:48:39           27 Aug 2009           12:48:39           27 Aug 2009           12:48:39           27 Aug 2009           12:48:39           27 Aug 2009           12:48:39           27 Aug 2009           12:48:39           27 Aug 2009           12:48:39           27 Aug 2009           12:48:39           27 Aug 2009           12:48:39 | Tarikh Balas           11 Nov 2009<br>17:38:00           27 Aug 2009<br>13:42:01           27 Aug 2009<br>13:46:27           27 Aug 2009<br>13:50:55           27 Aug 2009<br>13:56:33           27 Aug 2009<br>13:56:33           27 Aug 2009<br>12:48:39                                                                                           | Ya<br>Ya<br>Ya<br>Ya<br>Ya<br>Ya<br>Ya<br>Ya<br>Ya                                                                        |

Ilustrasi 18 : 'Popup' maklumat e-Aduan

## Proses Online (4.1.2): Melihat

i. Klik pautan ID Aduan pada ilustrasi 18 untuk melihat aduan.

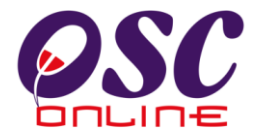

### 4.1.3 Maklumbalas Aduan

Setelah dapat melihat aduan dan ingin untuk membuat maklumbalas, klik butang aktif **'Edit'**, disebelah kanan **ID Aduan** yang anda kehendaki. Skrin seperti dibawah akan tertera. Sila Taip maklumbalas anda di ruang kosong di sebelah kanan **Perincian Maklumbalas**.

| http://60.50.95.188    | :8080/osc/jabatandalaman/ecomplaintreplyforward.update?update=true&eenquiryid=7&eenquiryid1=4 | ú |
|------------------------|-----------------------------------------------------------------------------------------------|---|
| e-Aduan                |                                                                                               |   |
| Maklumbalas e-Aduan E  | daran                                                                                         |   |
| ID Aduan               | - 7                                                                                           |   |
| Jenis Aduan            | - Development control service at MPPP                                                         |   |
| Jenis Permohonan       | - Certificate of Completion and Compliance (CCC)                                              |   |
| Aduan                  | - Perkhidmatan kurang memuaskan                                                               |   |
| Aduan daripada         | - Ismail Hamzah                                                                               |   |
| Jenis                  | - Ejen / PSP                                                                                  |   |
| Tarikh dan waktu Aduan | dibuat - 19 Nov 2008, 04:51 PM                                                                |   |
| Perkara                | Kandungan                                                                                     |   |
| * Maklumbalas          |                                                                                               |   |
| Tidak dipaparkan kepad | a orang awam / ejen / PSP : 🔲                                                                 |   |
| * Perlu diisi .        |                                                                                               |   |
|                        |                                                                                               |   |

Ilustrasi 19: 'Popup' Perincian Maklumbalas e-Aduan

#### Proses Online (4.1.3): Pengisian

- **Taip** pada **Ruang Kosong** disebelah **Perincian Maklumbalas** untuk membuat Maklumbalas.
- ii. Klik butang Hantar untuk dihantar kepada OSC/Pengadu.
- iii. Klik kotak kosong disebelah "Tidak dipaparkan kepada orang awam/PSP/SP" untuk tujuan tersebut.
- iv. Klik butang Reset untuk mengisi semula Perincian Maklumbalas.

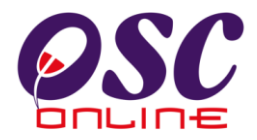

### 4.2 Maklumbalas e-Tanya

Tugasan ini adalah untuk melihat dan memaklumbalas pertanyaan-pertanyaan dari PSP/SP dan Orang Awam secara online untuk permohonan pengawalan perancang dan perkhidmatan-perkhidmatan lain-lain. Ada dua jenis aktiviti untuk perkhidmatan ini. Satu adalah untuk melihat Pertanyaan dan kedua adalah untuk memaklumbalas Pertanyaan.

#### 4.2.1 Akses e-Tanya

Dari **Proses Online 2.3 Menu Utama,** Sila Klik pada pautan **Maklumbalas e-Tanya** untuk mendapatkan skrin dibawah.

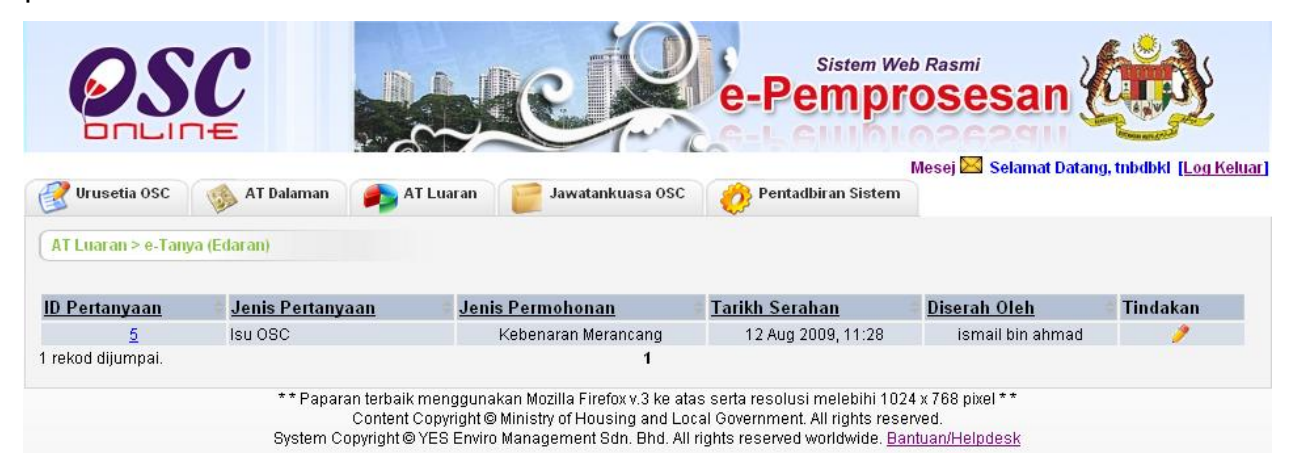

Ilustrasi 160 : Skrin e-Tanya

#### Proses Online (4.2.1) Akses

- . Klik pautan Pantau e-Tanya pada ilustrasi 3 seperti Proses Online 2.3 Menu Utama untuk mendapatkan ilustrasi 20 diatas.
- ii. Klik pautan ID Pertanyaan untuk melihat pertanyaan.
- iii. Klik pada butang aktif Edit untuk membuat maklumbalas.

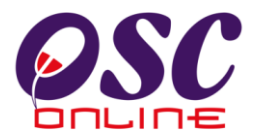

## 4.2.2 Melihat e-Tanya

Untuk melihat Pertanyaan, Sila tekan pautan ID Pertanyaan untuk melihat maklumat pertanyaan dari PSP/SP atau Orang Awam seperti di ilustrasi 21 dibawah.

| 🕙   http://60.50                                                                          | 1.95.188:8080/osc/jab                                                        | patandalaman/eenq                                                     | juiry.details?eenquiryid=:             | l                                                                    |                                                                                                |                                                                                                    |                    |
|-------------------------------------------------------------------------------------------|------------------------------------------------------------------------------|-----------------------------------------------------------------------|----------------------------------------|----------------------------------------------------------------------|------------------------------------------------------------------------------------------------|----------------------------------------------------------------------------------------------------|--------------------|
| e-Pertanyaan                                                                              |                                                                              |                                                                       |                                        |                                                                      |                                                                                                |                                                                                                    |                    |
| D Pertanyaa                                                                               | n:                                                                           | 1                                                                     |                                        |                                                                      |                                                                                                |                                                                                                    |                    |
| lenis Pertam                                                                              | vaan:                                                                        | Service provide                                                       | by MPPP                                |                                                                      |                                                                                                |                                                                                                    |                    |
| lenis Permo                                                                               | honan:                                                                       | Kebenaran Mer                                                         | rancang                                |                                                                      |                                                                                                |                                                                                                    |                    |
| Aukim:                                                                                    |                                                                              | Mukim C (Perm                                                         | natang Pas)                            |                                                                      |                                                                                                |                                                                                                    |                    |
| <sup>9</sup> erincian Pe                                                                  | rtanyaan:                                                                    | asdasdasd                                                             |                                        |                                                                      |                                                                                                |                                                                                                    |                    |
| )iserah Oleh                                                                              | :                                                                            | Ismail Hamzah                                                         |                                        |                                                                      |                                                                                                |                                                                                                    |                    |
| 「arikh Serah                                                                              | an :                                                                         | 30 Jun 2008, 0                                                        | 0:16                                   |                                                                      |                                                                                                |                                                                                                    |                    |
| <u>Taklumbalas</u><br><u>Sekretariat C</u><br>Perincian Ma<br>Aaklumbalas<br>Tarikh Maklu | <u>i daripada<br/>ISC</u><br>; Oleh:<br>mbalas :<br>mbalas :                 | Pertanyaan And<br>Urusetia OSC<br>02 Apr 2009, 17<br><b>sa Lain :</b> | da telah dihantar ke Ja<br>7:00        | batan Perancang                                                      |                                                                                                |                                                                                                    |                    |
| Namodido Eur                                                                              |                                                                              |                                                                       |                                        |                                                                      |                                                                                                |                                                                                                    |                    |
| <u>(epada</u> +                                                                           | <u>Nama Penuh</u>                                                            | ¢                                                                     | <u>Perincian</u><br><u>Maklumbalas</u> | ≑ <u>Pihak</u> ¢                                                     | <u>Tarikh Hantar</u>                                                                           | <u>Tarikh Balas</u>                                                                                                    | • <u>Umu</u>       |
| iepada o                                                                                  | <u>Nama Penuh</u><br>Pegawai Operasi (<br>MK                                 | ¢<br>dan Maklumat I                                                   | <u>Perincian</u><br>Maklumbalas        | ≎ <u>Pihak</u> ≎<br>Jab. Teknikal                                    | Tarikh Hantar<br>02 Apr 2009<br>17:54:04                                                       | Tarikh Balas<br>02 Apr 2009<br>17:54:04                                                                                                    | • <u>Umu</u><br>Ya |
| idahwaterosc<br>engine3                                                                   | <u>Nama Penuh</u><br>Pegawai Operasi (<br>WK<br>Engineering User (           | dan Maklumat I<br>3                                                   | <u>Perincian</u><br><u>Maklumbalas</u> | Jab. Teknikal<br>Jab.<br>Dalaman                                     | Tarikh Hantar<br>02 Apr 2009<br>17:54:04<br>02 Apr 2009<br>17:54:04                            | Tarikh Balas           02 Apr 2009           17:54:04           02 Apr 2009           17:54:04                                                                                   | Ya<br>Ya           |
| <mark>Sepada</mark><br>ndahwaterosc<br>iengine3<br>iscpbt80                               | <u>Nama Penuh</u><br>Pegawai Operasi (<br>WK<br>Engineering User 3<br>Ialuan | dan Maklumat I<br>3                                                   | <u>Perincian</u><br><u>Maklumbalas</u> | Jab. Teknikal<br>Jab. Teknikal<br>Jab.<br>Dalaman<br>Jab.<br>Dalaman | Tarikh Hantar<br>02 Apr 2009<br>17:54:04<br>02 Apr 2009<br>17:54:04<br>02 Apr 2009<br>16:59:18 | Tarikh Balas           02 Apr 2009           17:54:04           02 Apr 2009           17:54:04           02 Apr 2009           17:54:04           02 Apr 2009           16:59:18 | Ya<br>Ya<br>Ya     |

## Ilustrasi 171 : 'Popup' maklumat e-Tanya

## **Proses Online (4.2.2): melihat**

i. Klik pautan "x" untuk menutup sessi ini.

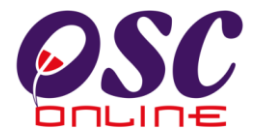

### 4.2.3 Maklumbalas Pertanyaan

Setelah dapat melihat Pertanyaan dan ingin untuk membuat **maklumbalas**, klik butang aktif '**Edit**', disebelah kanan **ID Pertanyaan** yang anda kehendaki. Skrin seperti dibawah akan tertera. Sila Taip maklumbalas anda di ruang kosong di sebelah kanan **Perincian Maklumbalas**.

| 🖲 One Stop Center - OSC    | : Online - Mozilla Firefox                                                               |   |
|----------------------------|------------------------------------------------------------------------------------------|---|
| http://60.50.95.188:808    | 0/osc/jabatandalaman/eenquiryreplyforward.update?update=true&eenquiryid=1&eenquiryid=1=1 | ☆ |
| e-Pertanyaan               |                                                                                          |   |
| Maklumbalas e-Pertanyaan   | Edaran                                                                                   |   |
| ID Pertanyaan              | -1                                                                                       |   |
| Jenis Pertanyaan           | - Service provide by MPPP                                                                |   |
| Jenis Permohonan           | - Kebenaran Merancang                                                                    |   |
| Pertanyaan                 | - asdasdasd                                                                              |   |
| Pertanyaan daripada        | - Ismail Hamzah                                                                          |   |
| Jenis                      | - Ejen / PSP                                                                             |   |
| Tarikh dan waktu pertanyaa | n dibuat - 30 Jun 2008, 12:16 AM                                                         |   |
| Perkara                    | Kandungan                                                                                |   |
| * Maklumbalas              |                                                                                          |   |
| Tidak dipaparkan kepada or | ang awam / ejen / PSP : 🔲                                                                |   |
| * Perlu diisi .            |                                                                                          |   |
|                            | Hantar                                                                                   |   |

Ilustrasi 182 : 'Popup' Perincian Maklumbalas e-Tanya

|      | Proses Online (4.2.3): Maklumbalas                                           |  |  |  |  |  |  |  |  |
|------|------------------------------------------------------------------------------|--|--|--|--|--|--|--|--|
|      |                                                                              |  |  |  |  |  |  |  |  |
| i.   | Taip pada Ruang Kosong disebelah Perincian Maklumbalas untuk membuat         |  |  |  |  |  |  |  |  |
|      | Maklumbalas.                                                                 |  |  |  |  |  |  |  |  |
| ii.  | Klik pada kotak kosong disebelah " Tidak dipaparkan kepada orang awam/PSP/SP |  |  |  |  |  |  |  |  |
|      | untuk membuat demikian.                                                      |  |  |  |  |  |  |  |  |
| iii. | Klik butang Hantar untuk dihantar kepada orang yang bertanya.                |  |  |  |  |  |  |  |  |
|      | <u> </u>                                                                     |  |  |  |  |  |  |  |  |

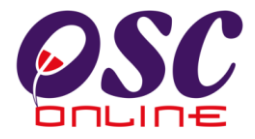

# 5.0 Mesej

Paparan utama untuk fungsi mesej

|                       | 👌 OSC Or                          | line e-Pempro                     | Sesan                | at Datang, erancang21 <u>[Log Ke</u> |
|-----------------------|-----------------------------------|-----------------------------------|----------------------|--------------------------------------|
| Urusetia OSC          | 🤣 Jabatan Dalaman 🏼 🍙 Jaba        | tan Teknikal 🛛 📴 Jawatankuasa OSC | 🤣 Pentadbiran Sistem |                                      |
| OSC Online > Me       | sej                               |                                   |                      |                                      |
| Hantar Mesej I        | Baru Senarai Mesej Telah Dihantar | Info Status Mesej                 |                      |                                      |
| eti Masuk<br>Daripada | Nama Penuh                        | ≑ Tajuk                           | Status Mesei         | Tarikh Hantar                        |
| urusetiaosc           | Urusetia OSC                      | [Sistem] Stage 1:Semak Edar       |                      | 28 Apr 2009 14:57:57                 |
| erancang21            | Planning User 2 - Checklist 1 KT  | [Sistem] Stage 1:Semak Edar       |                      | 22 Apr 2009 18:45:42                 |
| urusetiaosckt         | Urusetia OSC MBKT                 | [Sistem] Stage 1:Semak Edar       |                      | 22 Apr 2009 18:42:47                 |
| erancang21            | Planning User 2 - Checklist 1 KT  | [Sistem] Stage 1:Semak Edar       |                      | 22 Apr 2009 18:03:00                 |
| urusetiaosckt         | Urusetia OSC MBKT                 | [Sistem] Stage 1:Semak Edar       |                      | 22 Apr 2009 18:01:53                 |
| erancang21            | Planning User 2 - Checklist 1 KT  | [Sistem] Stage 1:Semak Edar       |                      | 22 Apr 2009 15:02:20                 |
| urusetiaosckt         | Urusetia OSC MBKT                 | [Sistem] Stage 1:Semak Edar       |                      | 22 Apr 2009 14:18:03                 |
| urusetiaosckt         | Urusetia OSC MBKT                 | [Sistem] Stage 1:Semak Edar       |                      | 21 Apr 2009 16:37:05                 |
| urusetiaosckt         | Urusetia OSC MBKT                 | [Sistem] Stage 1:Semak Edar       |                      | 21 Apr 2009 16:33:11                 |
| erancang21            | Planning User 2 - Checklist 1 KT  | [Sistem] Stage 1:Semak Edar       |                      | 18 Apr 2009 10:35:49                 |
| erancang21            | Planning User 2 - Checklist 1 KT  | [Sistem] Stage 1:Semak Edar       |                      | 21 Mar 2009 16:46:26                 |
| urusetiaosckt         | Urusetia OSC MBKT                 | [Sistem] Stage 1:Semak Edar       |                      | 21 Mar 2009 16:43:21                 |
| erancang21            | Planning User 2 - Checklist 1 KT  | [Sistem] Stage 1:Semak Edar       |                      | 21 Mar 2009 16:07:04                 |
| urusetiaosckt         | Urusetia OSC MBKT                 | [Sistem] Stage 1:Semak Edar       |                      | 21 Mar 2009 16:02:27                 |
| 14 rekod sahaja.      |                                   | 1                                 |                      |                                      |

Ilustrasi 19: Skrin Utama untuk Mesej

- 1. Halaman untuk Jabatan Dalaman menyediakan fungsi mesej untuk kegunaan pengguna-penguna didalam Jabatan dalaman.
- 2. Skrin di Ilustrasi 23 seperti di atas memaparkan skrin utama untuk mesej.
- 3. Pada skrin utama ini, pengguna boleh mengklik pada mana-mana daripada 3 navigasi pada peti masuk iaitu ID Mesej, Nama Penghantar atau Tajuk untuk melihat perkara dan kandungan mesej.
- 4. Selain itu, pengguna juga boleh melihat status mesej dan tarikh mesej dihantar.

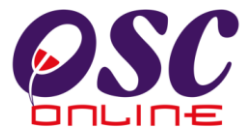

## 5.1 Paparan Kandungan Peti Masuk

| iej ID : 1147<br>Perkara Kandungan<br>Daripada : uruseitaosc<br>Nama Penuh : Uruseita oSC<br>Tajuk : [Sistem] Stage 1:semak Edar<br>Tarikh Hantar : 28 Apr.2009 14.57.57<br>Mesej : Stage 1:semak Edar. Sila Semak PC01-1:100963 ID Projek :100157                                                           | OSC Online > Mesej       |                                                         |           |
|----------------------------------------------------------------------------------------------------|--------------------------|---------------------------------------------------------|-----------|
| Perkara         Kandungan           Darjada         urusetiaosc           Nama Penuh         Urusetiaosc           Tajuk         Eistern) Stage 1: Semak Edar           Tarikh Hantar         28 4 Apr 2009 14 57 57           Mesej         Stage 1: Semak Edar. Sila Semak PC01-1:100963 ID Projek :100157 | lesej ID : 1147          |                                                         |           |
| Daripada : urusetlaosc<br>Nama Penuh : Urusetla OSC<br>Tajuk : [Sistem] IStage 1: Semak Edar<br>Tarikh Hantar : 28 Apr 2009 14:57:57<br>Mesej : Stage 1: Semak Edar .Sila Semak PC01-1:100963 ID Projek :100157                                                                                              | Perkara                  | Kandungan                                               |           |
| Nama Penuh : Urusetia OSC<br>Tajuk : [Sistem 15tage 1:3emak Edar<br>Tarikh Hantar : 28 Apr 2009 14:57:57<br>Mesej : Stage 1:3emak Edar Sila Semak PC01-1:100963 ID Projek :100157                                                                                                    | Daripada                 | : urusetiaosc                                           |           |
| Taluk : [Sistem] Stage 1:Semak Edar<br>Tariki Hontar : 28 Apr.2009<br>Mesej : Stage 1:Semak Edar .Sila Semak PC01-1:100963 ID Projek :100157                                                                                                    | Nama Penuh               | : Urusetia OSC                                          |           |
| Tarikh Hantar : 28 Apr 2009 14:57:57<br>Mesej : Stage 1:Semak Edar. Sila Semak PC01-1:100963 ID Projek :100157                                                                                                    | Tajuk                    | : [Sistem] Stage 1:Semak Edar                           |           |
| Mesej : Stage 1:Semak Edar. Sila Semak PC01-1:100963 ID Projek :100157                                                                                                    | Tarikh Hantar            | : 28 Apr 2009 14:57:57                                  |           |
|                                                                                                    | Mesej                    | : Stage 1:Semak Edar .Sila Semak PC01-1:100963 ID Proje | sk:100157 |
| mbali ka Sanarai Macai                                                                                                    | (amhali ka Sanarai Masai |                                                         |           |
| nbali ke Senarai Mesej                                                                                                    | embali ke Senarai Mesej  |                                                         |           |

Ilustrasi 24: Kandungan Peti Masuk

- 1. Paparan skrin di Ilustrasi 24 seperti di atas dapat dilihat setelah pengguna
- 2. mengklik pada mana-mana daripada 3 navigasi pada peti masuk iaitu ID Mesej, Nama Penghantar atau Tajuk.
- 3. Pengguna perlu klik pada butang "Kembali ke Senarai Mesej" untuk kembali ke skrin utama bagi mesej seperti yang dipaparkan di Ilustrasi 23 di atas.

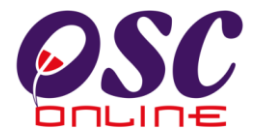

## 5.2 Paparan Hantar Mesej

| Urusetia OS                                                                                                    | Jabatan Dalaman 🏟 Jabatan Teknikal 📄 Jawatankuasa OSC 🤣 Pentadbiran Sistem                                           |
|----------------------------------------------------------------------------------------------------|----------------------------------------------------------------------------------------------------|
| OSC Online > M                                                                                                    | <u>sei</u> > Hantar Mesej                                                                                            |
| Perkara                                                                                                    | Kandungan                                                                                                    |
| <epada< td=""><td>ekejud Engineering User A N<br/>ekejud Engineering User A<br/>ekejud Engineering User 3<br/>ekejud Engineering User 3 A</td></epada<> | ekejud Engineering User A N<br>ekejud Engineering User A<br>ekejud Engineering User 3<br>ekejud Engineering User 3 A |
| Fajuk                                                                                                    |                                                                                                    |
| Wesej                                                                                                    |                                                                                                    |
| Hantar ke emel pe                                                                                                    | erima ? : 🗖                                                                                                    |
| Kandungan mese                                                                                                    | idak lebih daripada 500 huruf termasuk ruang kosong                                                                  |
|                                                                                                    |                                                                                                    |
| Hantar                                                                                                    |                                                                                                    |

Ilustrasi 20: Hantar Mesei

- 1. Seterusnya, pengguna boleh menghantar mesej dengan mengklik pada butang "Hantar Mesej Baru" yang terdapat di Ilustrasi 23: Skrin Utama untuk Mesej.
- 2. Apabila pengguna telah klik pada butang "Hantar Mesej Baru", paparan skrin di Ilustrasi 27 seperti di atas akan dapat dilihat.
- 3. Pengguna perlu memasukkan maklumat yang diperlukan dan boleh memilih sama ada untuk menghantar pada emel penerima atau tidak
- 4. Pengguna perlu mengklik pada butang "hantar" yang disediakan pada skrin di Ilustrasi 25 seperti di atas.

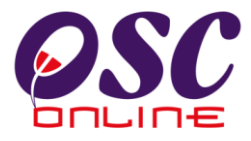

# 5.3 Paparan Mesej Berjaya Dihantar

| Sever 1                       | 💯 OSC On                          | line e-Pempro                   | sesan                | a balang, statedings i (Log ron |
|-------------------------------|-----------------------------------|---------------------------------|----------------------|---------------------------------|
| 🔮 Urusetia OSC                | 🤹 🧆 Jabatan Dalaman 🛛 🚑 Jabata    | n Teknikal 🛛 📄 Jawatankuasa OSC | 🤣 Pentadbiran Sistem |                                 |
| OSC Online > Me               | esej                              |                                 |                      |                                 |
| WHantar Mesei                 | Baru Senarai Mesei Telah Dihantar | Info Status Mesei               |                      |                                 |
| ,                             |                                   |                                 |                      |                                 |
| sej berjaya dinan<br>)aripada | Nama Penuh                        | Tajuk                           | Status Mesej         | 🕆 Tarikh Hantar 🛛 👙             |
| rusetiaosc                    | Urusetia OSC                      | [Sistem] Stage 1:Semak Edar     |                      | 28 Apr 2009 14:57:57            |
| rancang21                     | Planning User 2 - Checklist 1 KT  | [Sistem] Stage 1:Semak Edar     |                      | 22 Apr 2009 18:45:42            |
| rusetiaosckt                  | Urusetia OSC MBKT                 | [Sistem] Stage 1:Semak Edar     |                      | 22 Apr 2009 18:42:47            |
| rancang21                     | Planning User 2 - Checklist 1 KT  | [Sistem] Stage 1:Semak Edar     |                      | 22 Apr 2009 18:03:00            |
| rusetiaosckt                  | Urusetia OSC MBKT                 | [Sistem] Stage 1:Semak Edar     |                      | 22 Apr 2009 18:01:53            |
| rancang21                     | Planning User 2 - Checklist 1 KT  | [Sistem] Stage 1:Semak Edar     |                      | 22 Apr 2009 15:02:20            |
| rusetiaosckt                  | Urusetia OSC MBKT                 | [Sistem] Stage 1:Semak Edar     |                      | 22 Apr 2009 14:18:03            |
| rusetiaosckt                  | Urusetia OSC MBKT                 | [Sistem] Stage 1:Semak Edar     |                      | 21 Apr 2009 16:37:05            |
| rusetiaosckt                  | Urusetia OSC MBKT                 | [Sistem] Stage 1:Semak Edar     |                      | 21 Apr 2009 16:33:11            |
| rancang21                     | Planning User 2 - Checklist 1 KT  | [Sistem] Stage 1:Semak Edar     |                      | 18 Apr 2009 10:35:49            |
| rancang21                     | Planning User 2 - Checklist 1 KT  | [Sistem] Stage 1:Semak Edar     |                      | 21 Mar 2009 16:46:26            |
| rusetiaosckt                  | Urusetia OSC MBKT                 | [Sistem] Stage 1:Semak Edar     |                      | 21 Mar 2009 16:43:21            |
| rancang21                     | Planning User 2 - Checklist 1 KT  | [Sistem] Stage 1:Semak Edar     |                      | 21 Mar 2009 16:07:04            |
| rusetiaosckt                  | Urusetia OSC MBKT                 | [Sistem] Stage 1:Semak Edar     |                      | 21 Mar 2009 16:02:27            |

Ilustrasi 21: Mesej Berjaya Dihantar

1. Apabila pengguna berjaya menghantar mesej, paparan skrin di Ilustrasi 26 seperti di atas akan dapat dilihat.

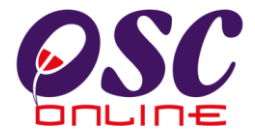

| 🕐 Urusetia OSC 🛛 🥳                    | 🖕 Jabatan Dalaman 🛛 🚁 Jabatan Teknikal 🛛 🚈 Jawat | ankuasa OSC 🛛 🤭 Pentadbiran S | Sistem               |
|---------------------------------------|--------------------------------------------------|-------------------------------|----------------------|
| OSC Online > Mesej                    |                                                  | ~                             |                      |
| Hantar Mesej Baru<br>nfo Status Mesej | Kembali ke Peti Masuk                            |                               |                      |
| harai Mesei Telah Dihant              | ar                                               |                               |                      |
| <u>enerima</u>                        | Tajuk                                            | Status Mesej                  | Tarikh Hantar        |
| plan23                                | [Sistem]Stage 2-1:Senarai Semak Dalaman          |                               | 22 Apr 2009 18:51:05 |
| rancang23                             | [Sistem]Stage 2-1:Senarai Semak Dalaman          |                               | 22 Apr 2009 18:51:05 |
| plan3                                 | [Sistem] Stage 1:Semak Edar                      |                               | 22 Apr 2009 18:45:42 |
| <u>bangunan3b1</u>                    | Sistem Stage 1:Semak Edar                        |                               | 22 Apr 2009 18:45:42 |
| <u>kejut3b1</u>                       | [Sistem] Stage 1:Semak Edar                      |                               | 22 Apr 2009 18:45:42 |
| rancang21                             | Sistem] Stage 1:Semak Edar                       |                               | 22 Apr 2009 18:45:42 |
| build3b1                              | Sistem] Stage 1:Semak Edar                       |                               | 22 Apr 2009 18:45:42 |
| plan21                                | [Sistem] Stage 1:Semak Edar                      |                               | 22 Apr 2009 18:45:42 |
| engine3b1                             | Sistem] Stage 1:Semak Edar                       |                               | 22 Apr 2009 18:45:42 |
| <u>bangunan3b1</u>                    | Sistem] Stage 2:Semak Edar                       |                               | 22 Apr 2009 18:45:41 |
| kejut3b1                              | Sistem] Stage 2:Semak Edar                       |                               | 22 Apr 2009 18:45:41 |
| build3b1                              | Sistem] Stage 2:Semak Edar                       |                               | 22 Apr 2009 18:45:41 |
| engine3b1                             | [Sistem] Stage 2:Semak Edar                      |                               | 22 Apr 2009 18:45:41 |
| plan23                                | [Sistem]Stage 2-1:Senarai Semak Dalaman          |                               | 22 Apr 2009 18:05:12 |
| rancang23                             | [Sistem]Stage 2-1:Senarai Semak Dalaman          |                               | 22 Apr 2009 18:05:12 |
| <u>plan3</u>                          | [Sistem] Stage 1:Semak Edar                      |                               | 22 Apr 2009 18:03:00 |
| <u>bangunan3b1</u>                    | [Sistem] Stage 1:Semak Edar                      |                               | 22 Apr 2009 18:03:00 |
| kejut3b1                              | Sistem] Stage 1:Semak Edar                       |                               | 22 Apr 2009 18:03:00 |
| rancang21                             | [Sistem] Stage 1:Semak Edar                      |                               | 22 Apr 2009 18:03:00 |
| build3b1                              | Sistem] Stage 1:Semak Edar                       |                               | 22 Apr 2009 18:03:00 |
| plan21                                | [Sistem] Stage 1:Semak Edar                      |                               | 22 Apr 2009 18:03:00 |
| engine 3b 1                           | [Sistem] Stage 1:Semak Edar                      |                               | 22 Apr 2009 18:03:00 |
| engine 3b 1                           | [Sistem] Stage 2:Semak Edar                      |                               | 22 Apr 2009 18:02:59 |
| build3b1                              | [Sistem] Stage 2:Semak Edar                      |                               | 22 Apr 2009 18:02:59 |
| <u>kejut3b1</u>                       | [Sistem] Stage 2:Semak Edar                      |                               | 22 Apr 2009 18:02:59 |
| <u>bangunan3b1</u>                    | [Sistem] Stage 2:Semak Edar                      |                               | 22 Apr 2009 18:02:59 |
| rancang3                              | [Sistem]Stage 2-3:Senarai Semak Dalaman          |                               | 22 Apr 2009 15:02:30 |
| <u>plan3</u>                          | [Sistem]Stage 2-3:Senarai Semak Dalaman          |                               | 22 Apr 2009 15:02:30 |
| engine 3b 1                           | Sistem] Stage 1:Semak Edar                       |                               | 22 Apr 2009 15:02:20 |
| plan21                                | Sistem] Stage 1:Semak Edar                       |                               | 22 Apr 2009 15:02:20 |
| build3b1                              | [Sistem] Stage 1:Semak Edar                      |                               | 22 Apr 2009 15:02:20 |
| rancang21                             | [Sistem] Stage 1:Semak Edar                      |                               | 22 Apr 2009 15:02:20 |
| kejut3b1                              | [Sistem] Stage 1:Semak Edar                      |                               | 22 Apr 2009 15:02:20 |
| <u>bangunan3b1</u>                    | [Sistem] Stage 1:Semak Edar                      |                               | 22 Apr 2009 15:02:20 |
| <u>plan3</u>                          | Sistem] Stage 1:Semak Edar                       |                               | 22 Apr 2009 15:02:20 |
| engine 3b 1                           | [Sistem] Stage 2:Semak Edar                      |                               | 22 Apr 2009 15:02:19 |
| build3b1                              | [Sistem] Stage 2:Semak Edar                      |                               | 22 Apr 2009 15:02:19 |
| kejut3b1                              | Sistem] Stage 2:Semak Edar                       |                               | 22 Apr 2009 15:02:19 |
| <u>bangunan3b1</u>                    | [Sistem] Stage 2:Semak Edar                      |                               | 22 Apr 2009 15:02:19 |
| plan23                                | Sistem]Stage 2-1:Senaral Semak Dalaman           |                               | 22 Apr 2009 14:57:46 |
| rancang23                             | [Sistem]Stage 2-1:Senaral Semak Dalaman          |                               | 22 Apr 2009 14:57:46 |
| plan3                                 | [Sistem] Stage 1:Semak Edar                      |                               | 18 Apr 2009 10:35:49 |
| <u>bangunan3b1</u>                    | [Sistem] Stage 1:Semak Edar                      |                               | 18 Apr 2009 10:35:49 |
| rancang21                             | [Sistem] Stage 1:Semak Edar                      |                               | 18 Apr 2009 10:35:49 |
| kejut3b1                              | Sistem] Stage 1:Semak Edar                       |                               | 18 Apr 2009 10:35:49 |
| build3b1                              | [Sistem] Stage 1:Semak Edar                      |                               | 18 Apr 2009 10:35:49 |
| plan21                                | Sistem] Stage 1:Semak Edar                       |                               | 18 Apr 2009 10:35:49 |
| engine 3b 1                           | Sistem] Stage 1:Semak Edar                       |                               | 18 Apr 2009 10:35:49 |
| bandunan3b1                           | ISistem Stage 2:Semak Edar                       |                               | 18 Apr 2009 10:35:48 |

# 5.4 Paparan Senarai Mesej Telah Dihantar

Ilustrasi 22: Senarai Mesej Telah Dihantar

- Seterusnya, pengguna boleh menyemak senarai mesej yang telah dihantar dengan mengklik pada butang "Senarai Mesej Telah Dihantar" yang terdapat di Ilustrasi 23:Skrin Utama untuk Mesej.
- 2. Paparan skrin di Ilustrasi 27 seperti di atas akan dapat dilihat oleh pengguna.

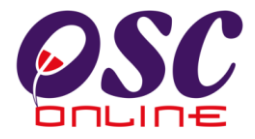

## 5.5 Paparan Isi Kandungan Mesej Telah Dihantar

|                          | )S        | C Online e-Pemprosesan                                         |
|--------------------------|-----------|----------------------------------------------------------------|
| 🔮 Urusetia OSC 🛛 🚳 Jaba  | tan Dalai | nan 📭 Jabatan Teknikal 📄 Jawatankuasa OSC 🔗 Pentadbiran Sistem |
| OSC Online > Mesej       |           |                                                                |
| Mesej ID : 1147          |           |                                                                |
| Perkara                  |           | Kandungan                                                      |
| Daripada                 | 1         | urusetiaosc                                                    |
| Nama Penuh               | 1         | Urusetia OSC                                                   |
| Tajuk                    | 1         | [Sistem] Stage 1:Semak Edar                                    |
| Tarikh Hantar            | 1         | 28 Apr 2009 14:57:57                                           |
| Mesej                    | :         | Stage 1:Semak Edar. Sila Semak PC01-1:100963 ID Projek :100167 |
| Kambali ka Sanarai Macai |           |                                                                |

Ilustrasi 28: Kandungan Mesej Telah Dihantar

- Pengguna boleh melihat isi kandungan mesej yang telah dihantar dengan klik pada mana-mana 3 navigasi iaitu ID Mesej, Nama Penghantar atau Tajuk yang terdapat di Ilustrasi 23 :Skrin Utama untuk Mesej.
- 2. Paparan skrin di Ilustrasi 28 seperti di atas akan dapat dilihat setelah pengguna klik pada navigasi-navigasi tersebut.

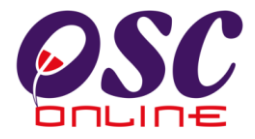

# 5.6 Paparan Info Status Mesej

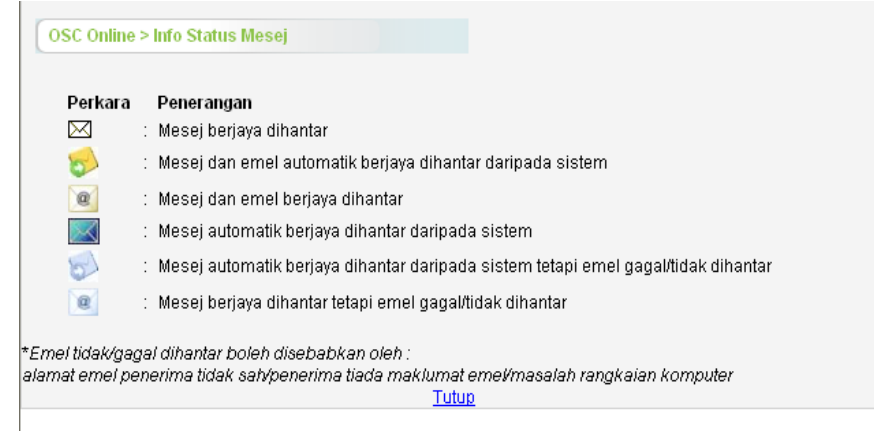

Ilustrasi 29 : Info Status Mesej

- 1. Akhir sekali pengguna boleh melihat penerangan tentang status mesej dengan mengklik butang "Info Status Mesej" yang terdapat di Ilustrasi 23 :Skrin Utama untuk Mesej.
- 2. Paparan skrin di Ilustrasi 29 seperti di atas akan dapat dilihat setelah pengguna mengklik butang "Info Status Mesej".

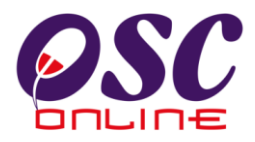

| <b>Jadual A</b><br>Tugasan Mengulas Jabatan<br>Luaran |     | JABATAN LUARAN |     |     |      |     |     |     |     |      |      |           |
|-------------------------------------------------------|-----|----------------|-----|-----|------|-----|-----|-----|-----|------|------|-----------|
| Jenis Permohonan                                      | DMC | JBPM           | JAS | TNB | SKMM | JPS | PTG | IWK | JKR | JPBD | PBAN | Lain-Lain |
| PT124A+KM+PB+PK                                       | х   | х              | х   | х   | х    | х   | х   | х   | х   | х    | х    | х         |
| PT204D+KM+PB+PK                                       | х   | х              | х   | х   | х    | х   | х   | х   | х   | х    | х    | х         |
| PT124A+KM+PB                                          | х   | х              | х   | х   | х    | х   | х   | х   | х   | х    | х    | х         |
| PT204D+KM+PB                                          | х   | х              | х   | х   | х    | х   | х   | х   | х   | х    | х    | х         |
| PT124A+KM+PK                                          | х   |                | x   | х   | х    | х   | х   | х   | х   | х    | х    | х         |
| PT204D+KM+PK                                          | х   |                | х   | х   | х    | х   | х   | х   | х   | х    | х    | х         |
| KM+PB+PK                                              | х   | х              | х   | х   | х    | х   | х   | х   | х   | х    | х    | х         |
| PT124A+KM                                             | х   |                | х   | х   | х    | х   | х   | х   | х   | х    | х    | х         |
| PT204D+KM                                             | х   |                | х   | х   | х    | х   | х   | х   | х   | х    | х    | х         |
| KM+PK                                                 | х   |                | х   | х   | х    | х   | х   | х   | х   | х    | х    | х         |
| KM+PB                                                 | х   | х              | х   | х   | х    | х   | х   | х   | х   | х    | х    | х         |
| PB+PK                                                 | х   | х              |     |     | х    | х   |     | х   | х   |      | х    | х         |
| KM                                                    | х   |                | х   | х   | х    | х   | х   | х   | х   | х    | х    | х         |
| РК                                                    | х   |                |     |     | х    | х   |     |     | х   |      | х    | х         |
| РКТ                                                   | х   |                |     |     | х    |     |     |     | х   |      |      |           |
| PJP                                                   |     |                |     |     | х    | х   |     |     | х   |      |      |           |
| PL                                                    |     |                |     |     |      |     |     |     |     |      |      |           |
| PNT                                                   |     |                |     |     |      |     |     |     |     |      |      |           |
| PNJ                                                   |     |                |     |     |      |     |     |     |     |      |      |           |
| PLJ                                                   |     |                |     |     |      |     |     |     |     |      |      |           |
| PJP+PLJ                                               |     |                |     |     | х    | х   |     |     | х   |      |      |           |
| PT124A                                                | х   |                |     | х   |      |     | х   |     | х   |      |      | х         |
| PT204D                                                | Х   |                |     | Х   |      |     | х   |     |     |      |      | х         |
| PKT+PJP                                               | х   |                |     |     | х    | Х   |     |     | х   |      |      |           |
| PB                                                    |     | х              |     |     | х    |     |     | х   |     |      | х    | х         |